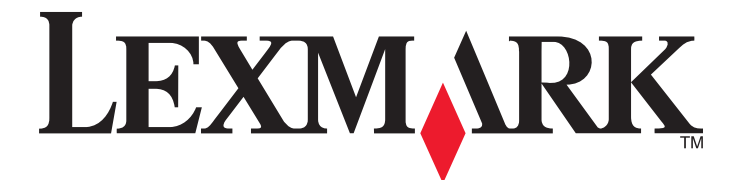

# Drukarka wielofunkcyjna Lexmark

Podręcznik instalacji

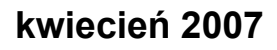

www.lexmark.com

Lexmark oraz Lexmark z symbolem diamentu są znakami towarowymi firmy Lexmark International, Inc. zastrzeżonymi w Stanach Zjednoczonych i/lub innych krajach.

Wszystkie pozostałe znaki towarowe należą do odpowiednich właścicieli.

© 2007 Lexmark International, Inc. Wszelkie prawa zastrzeżone. 740 West New Circle Road Lexington, Kentucky 40550

#### Informacje dotyczące bezpieczeństwa

Przewód zasilający musi być podłączony do prawidłowo uziemionego, łatwo dostępnego gniazda elektrycznego znajdującego się w pobliżu urządzenia.

Przyłączając niniejszy produkt do publicznej sieci telefonicznej należy korzystać wyłącznie z przewodów telekomunikacyjnych (RJ-11) o grubości 26 AWG lub większej.

Wszelkie naprawy i czynności serwisowe, oprócz opisanych w dokumentacji użytkownika, powinny być wykonywane przez autoryzowany serwis.

**PRZESTROGA:** Drukarka waży 91,2 kg, dlatego do jej bezpiecznego przesunięcia na właściwe miejsce potrzeba dwóch osób. Skaner waży 25 kg, dlatego do jego bezpiecznego przesunięcia potrzeba dwóch osób, gdy znajduje się on na półce skanera.

Produkt został zaprojektowany, przetestowany i zatwierdzony jako spełniający surowe międzynarodowe normy bezpieczeństwa przy użyciu określonych składników firmy Lexmark. Funkcje bezpieczeństwa niektórych części mogą nie zawsze być oczywiste. Firma Lexmark nie ponosi odpowiedzialności za korzystanie z innych części zamiennych.

**PRZESTROGA:** Należy upewnić się, że wszystkie połączenia zewnętrzne (np. Ethernet i połączenia systemu telefonicznego) są odpowiednio włożone w oznaczone gniazda.

Niniejszy produkt wykorzystuje technologię laserową.

**PRZESTROGA:** Użycie elementów sterujących, ustawień lub zastosowanie procedur innych niż określone w niniejszej publikacji może spowodować niebezpieczeństwo napromieniowania.

Podczas drukowania w urządzeniu dochodzi do nagrzewania się nośników wydruku, a wysoka temperatura może powodować emisję szkodliwych wyziewów z tych nośników. W celu uniknięcia ewentualnej emisji szkodliwych wyziewów, należy zapoznać się z fragmentem instrukcji obsługi, w którym podano wytyczne dotyczące wyboru nośników wydruku.

Ten produkt zawiera rtęć (<5 mg Hg) w lampie. Wyrzucanie rtęci może być uregulowane prawnie ze względu na ochronę środowiska. Informacje na temat wyrzucania lub recyklingu można uzyskać u władz lokalnych lub od organizacji Electronic Industries Alliance pod adresem www.eiae.org.

Ten symbol oznacza, że fragment powierzchni lub jedna z części produktu są gorące.

**PRZESTROGA:** W celu zmniejszenia ryzyka oparzenia, przed dotknięciem danej części należy odczekać, aż ostygnie.

# Spis treści

| Informacje dotyczące bezpieczeństwa                                             | 2        |
|---------------------------------------------------------------------------------|----------|
| Przeglad                                                                        | 7        |
| Wyposażenie drukarki                                                            | 7        |
| Wybór miejsca na drukarke                                                       | 7        |
| Dostępne elementy opcjonalne                                                    | 9        |
| Czynność 1: Instalacja drukarki                                                 | 10       |
| Rozpakowywanie drukarki                                                         | 10       |
| Sprawdzanie zawartości opakowań                                                 | 10       |
| Rozpakowywanie drukarki                                                         | 11       |
| Instalacja kaset z tonerem                                                      | 14       |
| Podłączanie dociskaczy papieru                                                  | 16       |
| Podłączanie skanera do drukarki                                                 | 18       |
| Łączenie skanera z półką                                                        | 18       |
| Przesuwanie drukarki pod półkę skanera                                          | 19       |
| Montaż uchwytu złącza                                                           | 21       |
| Podłączanie kabli skanera do drukarki                                           | 22       |
| Podłączanie drukarki do komputera lub sieci komputerow                          | 23       |
| Konfigurowanie drukarki za pomoca ustawień sieciowych                           | 23<br>24 |
| Przenoszenie drukarki                                                           | 27       |
| Przed przenoszeniem drukarki                                                    |          |
| Przenoszenie drukarki i opcjonalnych elementów wyposażenia w inne miejsce biura | 27       |
| Odłączenie drukarki od półki skanera przed jej przesunięciem                    | 28       |
| Transport drukarki                                                              |          |
| Instalacja drukarki w nowym miejscu                                             | 31       |
| Czynność 2: Ładowanie papieru                                                   | 32       |
| Ładowanie zasobników papieru na 867 i 1133 arkuszy                              | 32       |
| Korzystanie z podajnika uniwersalnego                                           |          |
| Czynność 3: Ustawianie funkcji kopiowania                                       | 36       |
| Szybkie kopiowanie                                                              | 36       |
| Kopiowanie przy użyciu podajnika ADF                                            |          |
| Kopiowanie przy użyciu szyby skanera                                            | 37       |
| Czynność 4: Ustawianie funkcji faksowania                                       | 38       |
| Przygotowanie do faksowania                                                     |          |
| Ustawianie funkcji faksu                                                        |          |
| Ustawianie funkcji faksu za pomocą wbudowanego serwera WWW                      |          |

| Wysyłanie faksu<br>Wysyłanie faksu przy użycju papelu operacyjnego                              | 40<br>40 |
|-------------------------------------------------------------------------------------------------|----------|
| Poprawianie jakości faksu                                                                       | 41       |
| Czvnność 5: Ustawianie funkcii wysyłania wiadomości e-mail                                      | 42       |
| Przygotowanie do wysyłania wiadomości e-mail                                                    | 42       |
| Ustawianie funkcji wysyłania wiadomości e-mail                                                  |          |
| Ustawianie książki adresowej                                                                    |          |
| Wysyłanie dokumentu w postaci wiadomości e-mail                                                 | 43       |
| Wysyłanie wiadomości e-mail przy użyciu klawiatury                                              | 43       |
| Czynność 6: Ustawianie funkcji skanowania                                                       | 44       |
| Skanowanie z wysłaniem na adres FTP                                                             | 44       |
| Konfigurowanie funkcji skanowania z wysłaniem na adres FTP za pomocą wbudowanego serwera<br>WWW | 44       |
| Skanowanie z wysłaniem na adres FTP przy użyciu klawiatury                                      | 45       |
| Poprawianie jakości kopii wysyłanych na FTP                                                     | 45       |
| Poprawianie jakości skanowania                                                                  | 45       |
| Czynność 7: Weryfikacja ustawień drukarki                                                       | 47       |
| Drukowanie stron z informacjami                                                                 | 47       |
| Drukowanie strony ustawień menu                                                                 | 47       |
| Drukowanie strony z konfiguracją sieci                                                          | 47       |
| Drukowanie stron menu Pomoc                                                                     | 47       |
| Wykonywanie kopii testowej, skanowania testowego i faksu testowego                              | 48       |
| Wykonywanie kopii testowej                                                                      | 48       |
| Wysyłanie faksu testowego                                                                       |          |
| l estowanie profilu Skanuj do komputera                                                         | 48       |
| Rozwiązywanie problemów związanych z ustawieniami                                               | 50       |
| Sprawdzanie drukarki, której nie można uruchomić                                                | 50       |
| Sprawdzanie skanera, którego nie można uruchomić                                                | 50       |
| Sprawdzanie, czy zdjęto całe opakowanie                                                         | 50       |
| Na panelu operacyjnym wyświetlane są tylko symbole diamentu lub wyświetlacz jest pusty          | 50       |
| Pojawia się komunikat o błędzie odczytu napędu USB                                              | 51       |
| Zadania nie są drukowane                                                                        | 51       |
| Upewnij się, że drukarka jest gotowa do drukowania                                              | 51       |
| Sprawdź, czy odbiornik standardowy jest pełny                                                   | 51       |
| Sprawdź, czy zasobnik na papier jest pusty                                                      | 51       |
| Upewnij się, że zostało zainstalowane odpowiednie oprogramowanie drukarki                       | 51       |
| Upewnij się, że wewnętrzny serwer druku jest prawidłowo zainstalowany i działa                  | 51       |
| upewnij się, że używany jest zalecany kabel USB, szeregowy lub Ethernet                         | 51<br>51 |
| Vydruk zodopie wykopywopy jest po popierze posładzegym z piewieściwose zestacie                 |          |
| lub na niewłaściwym papierze                                                                    | 52       |

| Sprawdź ustawienie Typ papieru                                                                                                    | 52                   |
|----------------------------------------------------------------------------------------------------|----------------------|
| Drukowane znaki są nieprawidłowe                                                                                                    | 52                   |
| Opcjonalny element wyposażenia po zainstalowaniu nie działa poprawnie lub przerywa<br>pracę<br>Zresetuj drukarkę<br>Sprawdź, czy opcjonalny element wyposażenia jest podłączony do drukarki<br>Sprawdź, czy opcjonalny element wyposażenia jest zainstalowany<br>Sprawdź, czy opcjonalny element wyposażenia jest zainstalowany<br>Sprawdź, czy opcjonalny element wyposażenia jest zaznaczony |                      |
| Szuflady                                                                                                    | 52                   |
| Upewnij się, że papier jest prawidłowo załadowany<br>Zresetuj drukarkę                                                                                                    | 52<br>53             |
| Moduł dupleksu                                                                                                    | 53                   |
| Papier często się zacina<br>Sprawdź papier                                                                                                    | 53<br>53             |
| Upewnij się, że do zasobnika nie załadowano za dużo papieru<br>Sprawdź prowadnice papieru<br>Czy papier wchłonął wilgoć z powodu wysokiej wilgotności powietrza?                                                                                                    | 53<br>53<br>53       |
| Kontakt z pomocą techniczną                                                                                                    | 53                   |
| Ustawienia administracyjne<br>Regulacja jasności wyświetlacza<br>Wyłączanie menu panelu operacyjnego<br>Przywracanie ustawień fabrycznych                                                                                                    | 54<br>54<br>54<br>54 |
| Uwagi                                                                                                    |                      |
| Informacje o wydaniu                                                                                                    |                      |
| Oświadczenie kanadyjskiego ministerstwa przemysłu                                                                                                    |                      |
| Indeks                                                                                                    | 60                   |

## Przegląd

## Wyposażenie drukarki

## Modele podstawowe

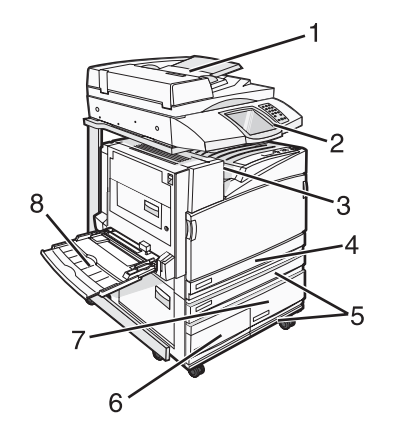

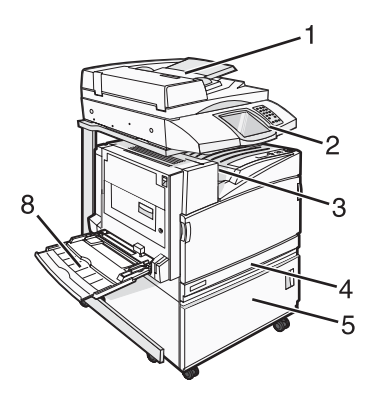

| 1 | Automatyczny podajnik dokumentów (ADF)           |  |
|---|--------------------------------------------------|--|
| 2 | Panel operacyjny                                 |  |
| 3 | Odbiornik standardowy                            |  |
| 4 | Standardowy zasobnik na 520 arkuszy (zasobnik 1) |  |
| 5 | Szafka lub podajnik o dużej pojemności.          |  |
|   | Podajnik o dużej pojemności zawiera:             |  |
|   | Zasobnik na 520 arkuszy (zasobnik 2)             |  |
|   | Podwójny zasobnik na 2000 arkuszy                |  |
|   | • 6 – Zasobnik na 867 arkuszy (zasobnik 3)       |  |
|   | • 7 – Zasobnik na 1133 arkuszy (zasobnik 4)      |  |
| 8 | Podajnik uniwersalny                             |  |

## Wybór miejsca na drukarkę

Przed rozpakowaniem drukarki należy wybrać miejsce, w którym ma ona stać. Należy pozostawić wystarczającą ilość miejsca, aby zasobniki, pokrywy i drzwiczki swobodnie się otwierały. Jeśli planowana jest instalacja dodatkowego modułu wykańczającego, uwzględnij dodatkowe wolne miejsce. Ważne jest, aby:

- zapewnić wystarczająco dużo miejsca wokół drukarki i odpowiednią wentylację;
- zadbać o płaską, mocną i stabilną powierzchnię.
- Drukarkę należy:
  - trzymać z dala od bezpośredniego przepływu powietrza klimatyzatorów, grzejników lub wentylatorów;
  - trzymać w miejscu nienarażonym na bezpośrednio padające promienie słoneczne, dużą wilgotność lub gwałtowne zmiany temperatury;

- utrzymywać w czystości i dbać, aby była sucha i nie osadzał się na niej kurz.

PRZESTROGA: Drukarka waży 91,2 kg, dlatego do jej bezpiecznego przesunięcia na właściwe miejsce potrzeba dwóch osób. Skaner waży 44,36 kg, dlatego do jego bezpiecznego przesunięcia potrzeba dwóch osób, gdy znajduje się on na półce skanera.

W przypadku podstawowej konfiguracji, *zalecana* ilość wolnej przestrzeni w pionie wynosi 69,3 cm. Inne pomiary wolnej przestrzeni znajdują się na niniejszej ilustracji:

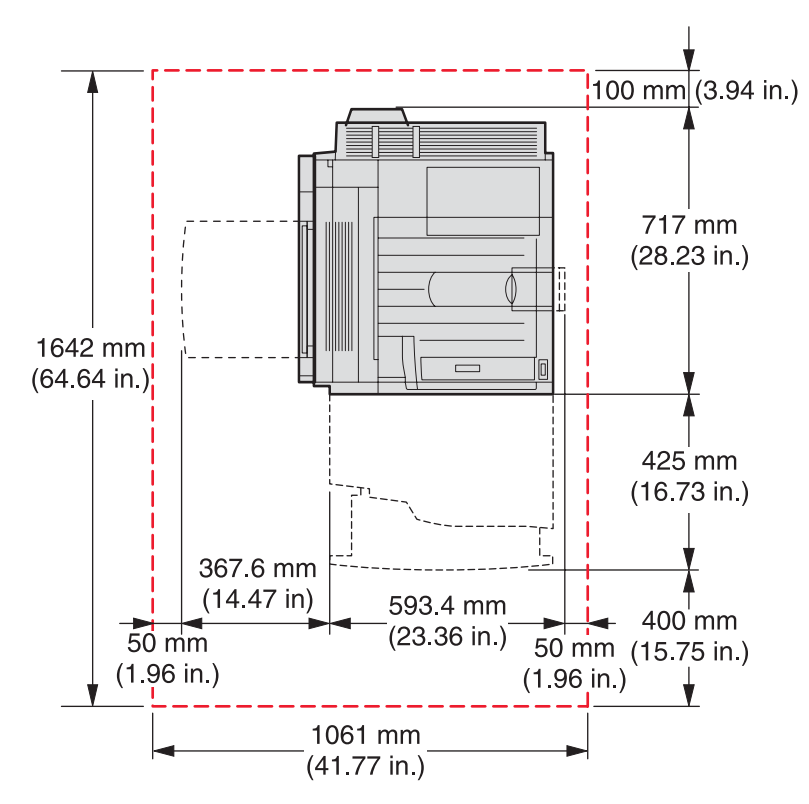

W przypadku w pełni skonfigurowanej drukarki, *zalecana* ilość wolnej przestrzeni w pionie wynosi 175 cm. Inne pomiary wolnej przestrzeni znajdują się na niniejszej ilustracji:

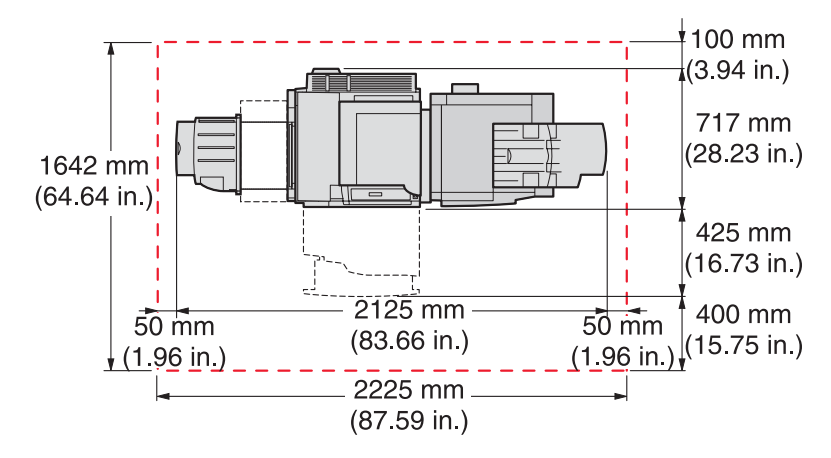

## Dostępne elementy opcjonalne

## Karty pamięci

- Pamięć drukarki
- Pamięć flash
- Czcionki

## Karty z oprogramowaniem drukarki

- Kody kreskowe i formularze
- ImageQuick<sup>™</sup>
- IPDS i SCS/TNe
- PrintCryption<sup>™</sup>
- PRESCRIBE

Uwaga: Do zdejmowania pokrywy ochronnej płyty systemowej potrzebny będzie śrubokręt krzyżakowy nr 2.

#### Inne wewnętrzne elementy opcjonalne

- Karta interfejsu szeregowego RS-232
- Karta interfejsu równoległego 1284-B
- Wewnętrzne serwery wydruku MarkNet<sup>™</sup> N8000 Series

# Czynność 1: Instalacja drukarki

## Rozpakowywanie drukarki

#### Sprawdzanie zawartości opakowań

Drukarka i wszystkie jej elementy znajdują się w kilku opakowaniach. Aby uniknąć uszkodzenia elementów zestawu i prawidłowo rozpakować wszystkie elementy, należy kierować się informacjami graficznymi na opakowaniach lub arkuszem informacyjnym dotyczącym rozpakowywania. Po rozpakowaniu sprawdź, czy masz następujące elementy:

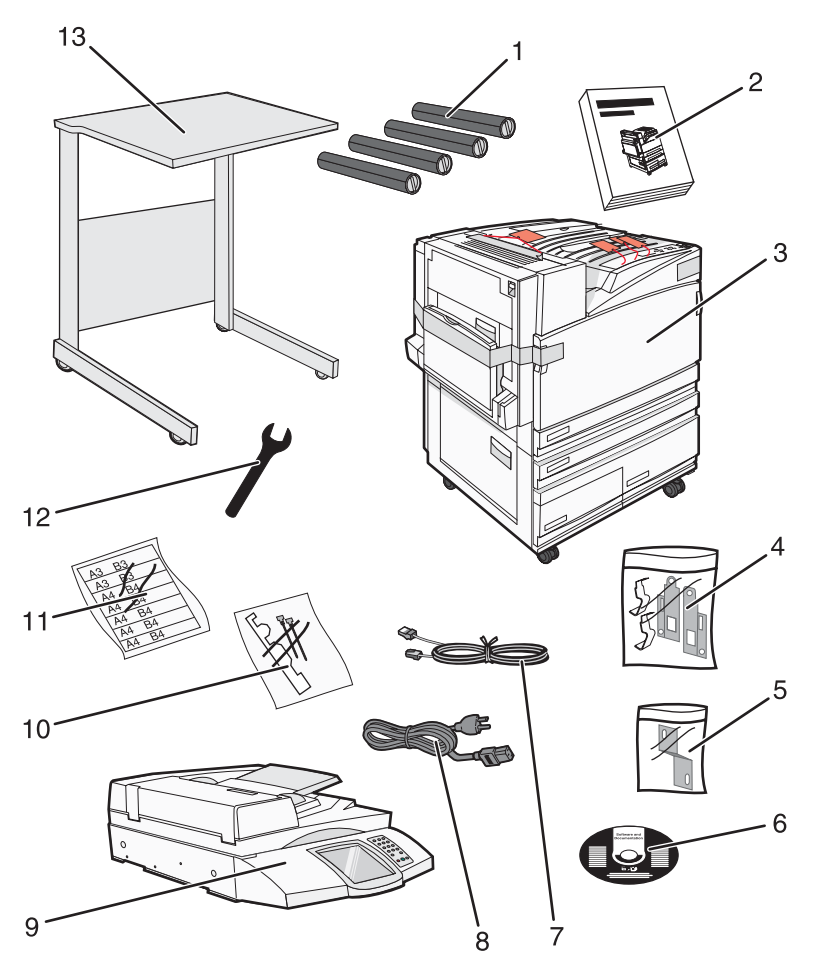

| 1 | Cztery kasety z tonerem: czarna, cyjan, magenta i żółta                                                                                                    |  |
|---|----------------------------------------------------------------------------------------------------|--|
| 2 | Podręcznik instalacji                                                                                                    |  |
| 3 | <ul> <li>Drukarka z zasobnikiem standardowym (zasobnik 1)</li> </ul>                                                                                                    |  |
|   | <ul> <li>Podajnik o dużej pojemności, który zawiera:</li> </ul>                                                                                                    |  |
|   | <ul> <li>Opcjonalny zasobnik na 520 arkuszy (zasobnik 2)</li> </ul>                                                                                                    |  |
|   | <ul> <li>Opcjonalny zasobnik na 867 arkuszy (zasobnik 3)</li> </ul>                                                                                                    |  |
|   | <ul> <li>Opcjonalny zasobnik na 1133 arkusze (zasobnik 4)</li> </ul>                                                                                                    |  |
|   | <b>Uwaga:</b> Jeśli zakupiono opcjonalny podajnik o dużej pojemności lub opcjonalną szafkę drukarki z podłączonym zasobnikiem, ustawieniem fabrycznym drukarki jest zasobnik 2. |  |

| 4  | Cztery uchwyty do podłączania skanera do półki skanera         |  |
|----|----------------------------------------------------------------|--|
| 5  | Uchwyt złącza zapewniający połączenie półki skanera z drukarką |  |
| 6  | Dysk CD-ROM Oprogramowanie i dokumentacja                      |  |
| 7  | Kabel USB                                                      |  |
| 8  | Przewód zasilający                                             |  |
| 9  | Skaner                                                         |  |
| 10 | Dociskacze papieru i szablon                                   |  |
| 11 | Etykiety z rozmiarami papieru do zasobników                    |  |
| 12 | Klucz francuski                                                |  |
| 13 | Półka skanera                                                  |  |

## Rozpakowywanie drukarki

1 Usuń taśmę z drukarki.

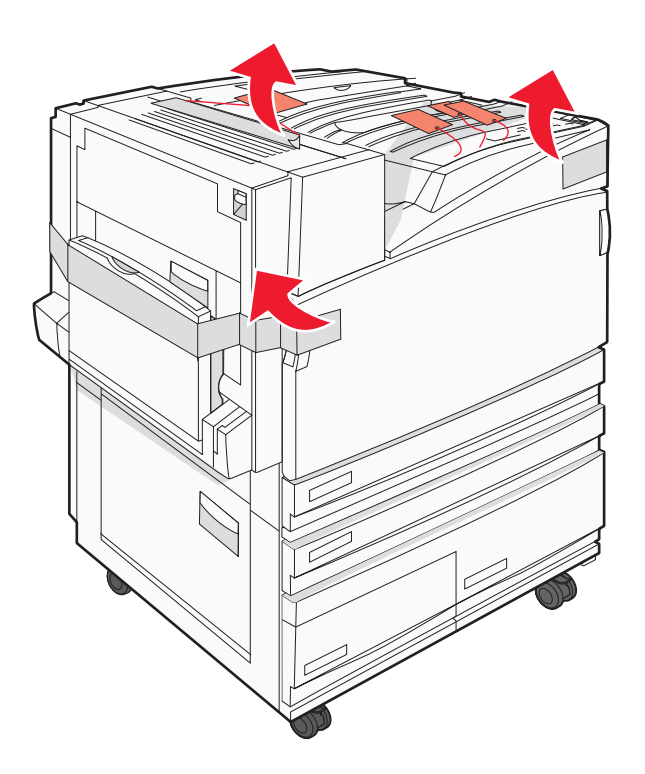

2 Otwórz przednie drzwiczki drukarki.

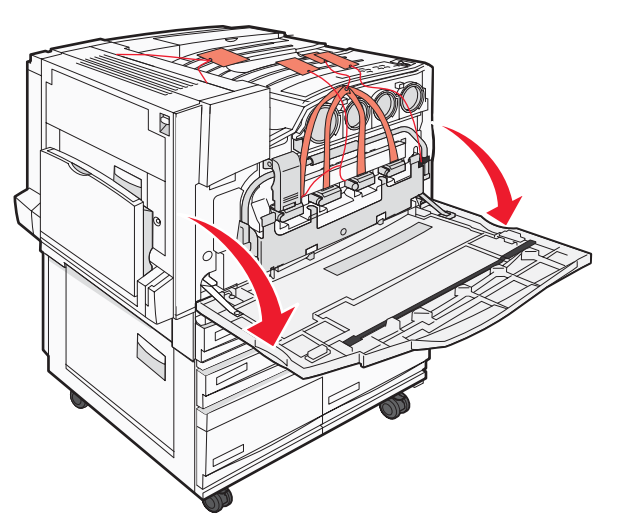

**3** Wyciągnij czarną zatyczkę.

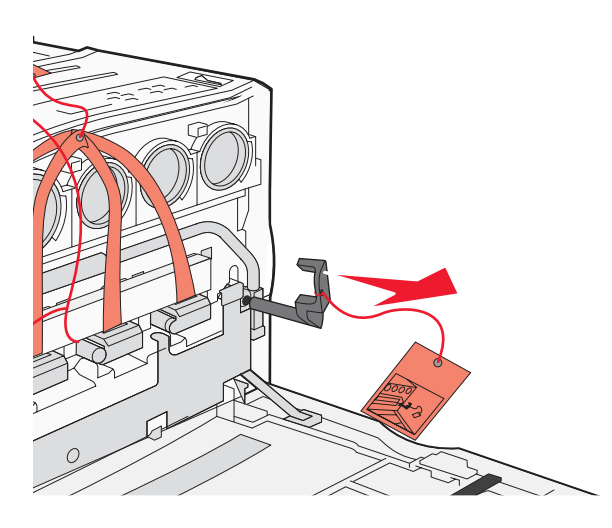

4 Naciśnij przycisk znajdujący się w dolnej części metalowego zatrzasku, a następnie pociągnij zatrzask do góry.

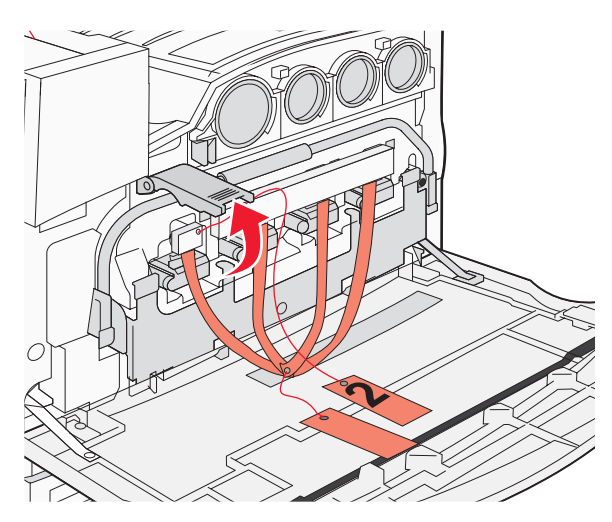

**5** Wyciągnij styropianowe opakowanie.

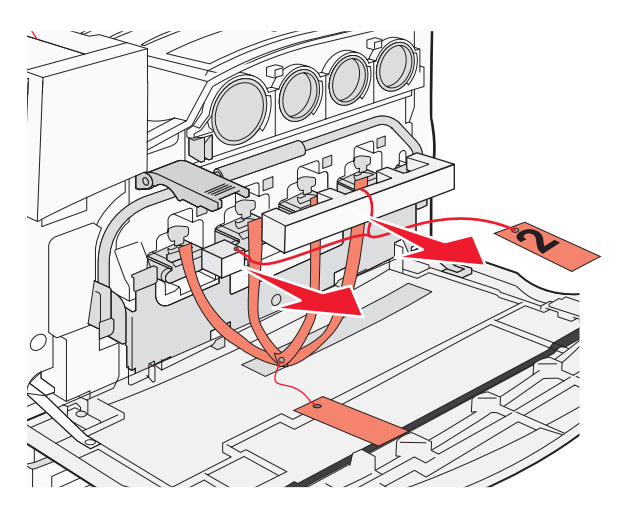

- 6 Opuść metalowy drążek.
- 7 Pociągnij etykietę, aby usunąć paski opakowania.

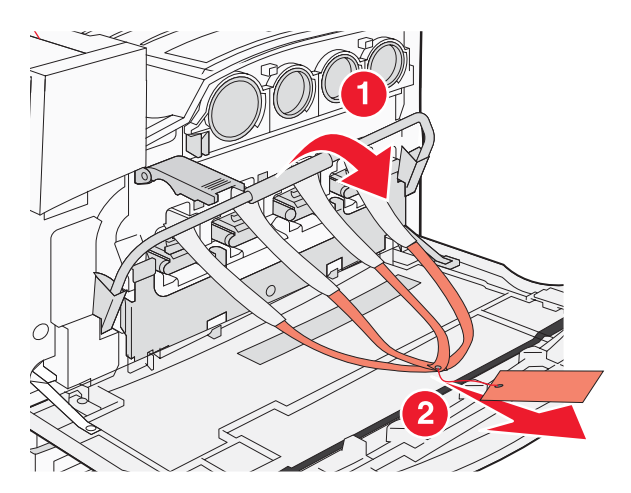

- 8 Znajdź ściankę drukarki pokazaną w krok 10.
- 9 Podnieś zatrzask zwalniający.

**10** Opuść drzwiczki.

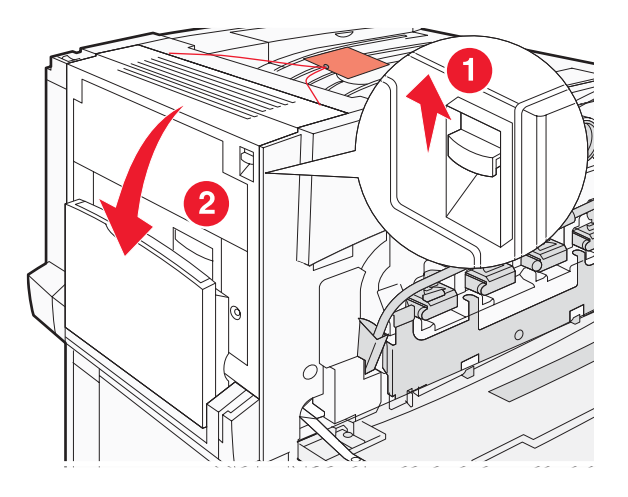

**11** Pozostaw metalowy drążek na dole. Pociągnij miejsca na opakowaniu, jak pokazano na rysunku, aby zwolnić i wyjąć czerwone, metalowe uchwyty.

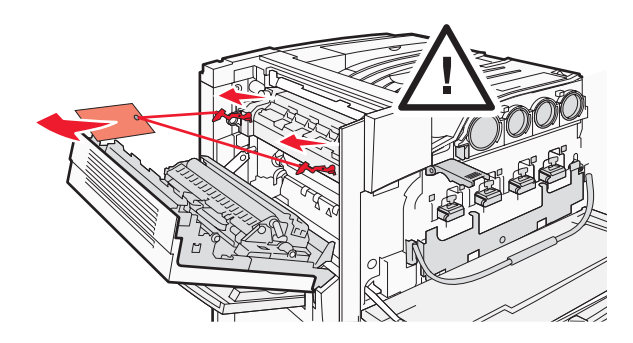

12 Pociągnij metalowy drążek do góry.

13 Popchnij metalowy zatrzask w dół.

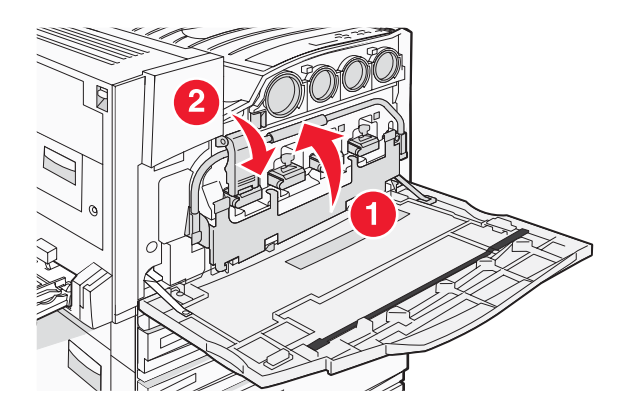

## Instalacja kaset z tonerem

- **1** Rozpakuj kasety z tonerem.
- **2** Usuń opakowanie z każdej kasety.

**3** Wyciągnij taśmę z każdej kasety.

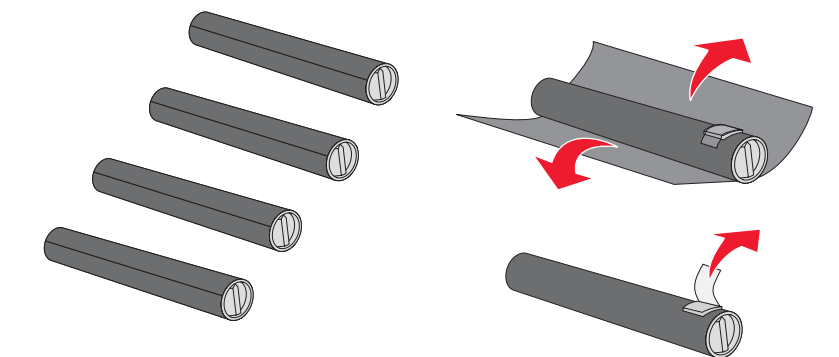

4 Włóż kasetę z czarnym tonerem do drukarki.

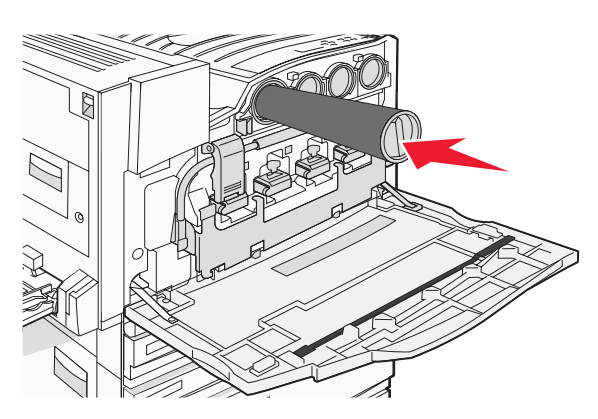

**Ostrzeżenie:** Przed wykonaniem krok 5 upewnij się, że kaseta z tonerem została włożona do końca.

**5** Przekręć gałkę znajdującą się na kasecie w kierunku zgodnym z ruchem wskazówek zegara, aby zablokować kasetę.

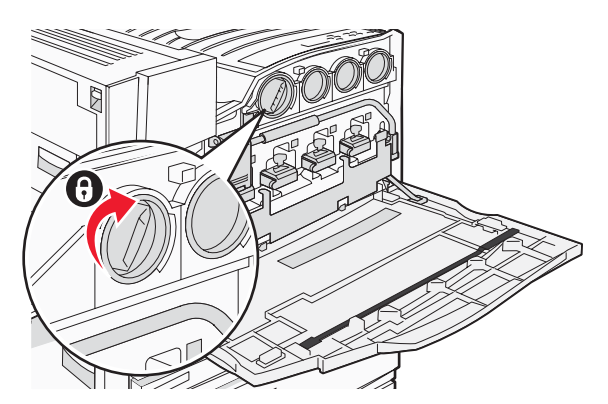

6 Włóż pozostałe trzy kasety. Upewnij się, że kasety zostały włożone do końca, a następnie przekręć gałkę, aby zablokować każdą kasetę.

7 Zamknij drzwiczki.

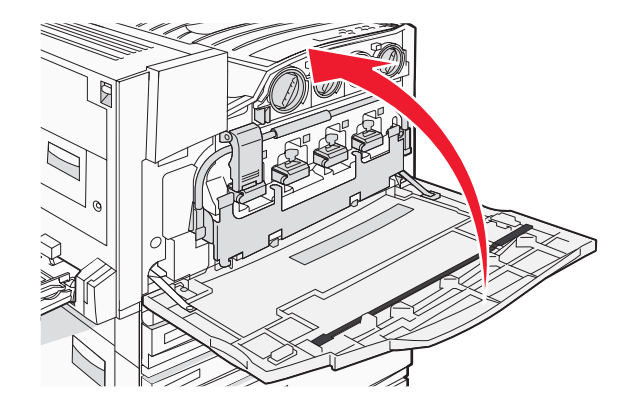

## Podłączanie dociskaczy papieru

Opakowanie z dociskaczami papieru i szablonem znajduje się w zasobniku 1.

Dociskacze papieru pomagają zapobiec układaniu w odbiorniku z przesunięciem, prowadząc każdy arkusz papieru lub nośnik specjalny do odbiornika standardowego.

**1** Dopasuj szablon na górze drukarki, jak pokazano na rysunku.

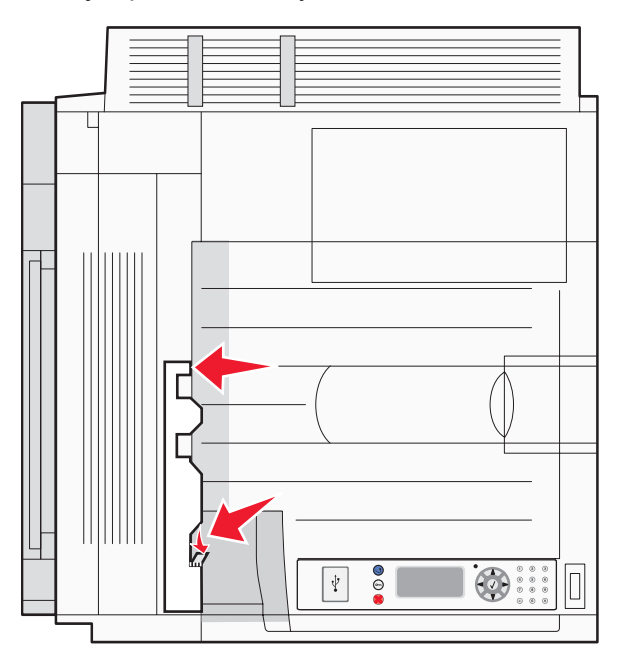

2 Usuń folię, aby odkryć lepką podkładkę na każdym dociskaczu, a następnie umieść każdy dociskacz w miejscu wskazanym na szablonie.

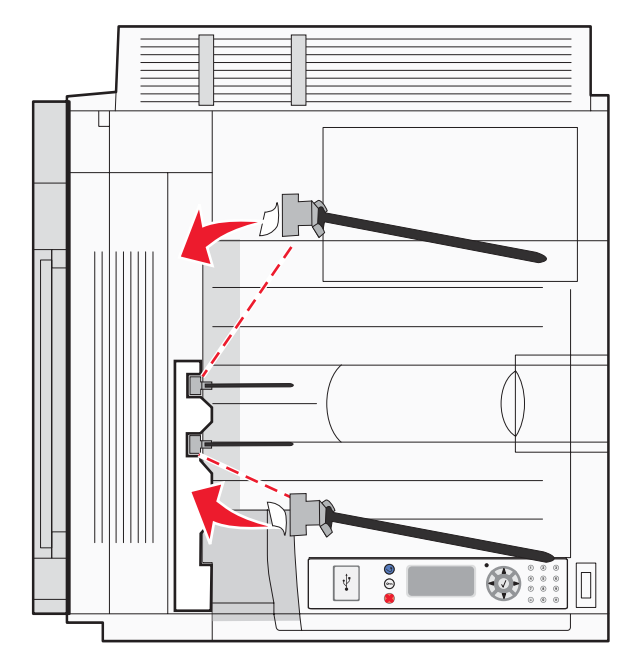

**3** Naciśnij każdy dociskacz papieru na 25 sekund, aby zapewnić dobre przyleganie.

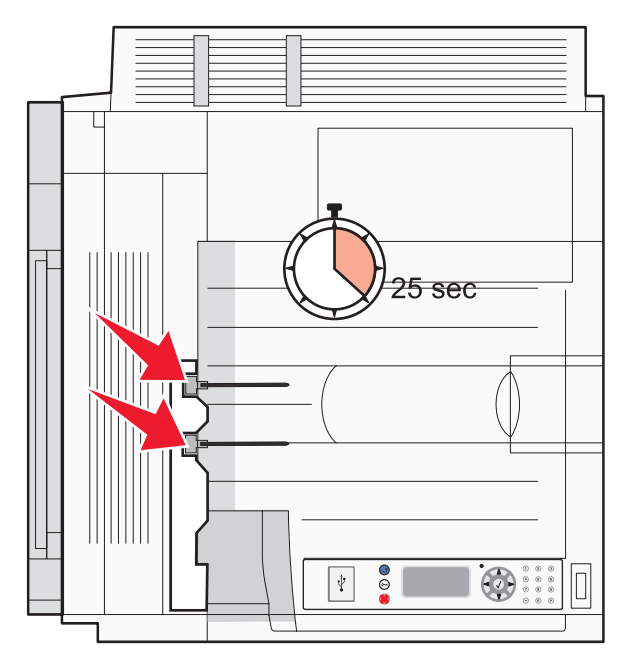

## Podłączanie skanera do drukarki

## Łączenie skanera z półką

Uwaga: Do wykonania tej czynności potrzebny będzie śrubokręt krzyżakowy nr 2.

**PRZESTROGA:** Skaner waży 25 kg, dlatego do jego bezpiecznego podniesienia potrzeba dwóch osób.

**1** Podnieś skaner, a następnie postaw go na półce.

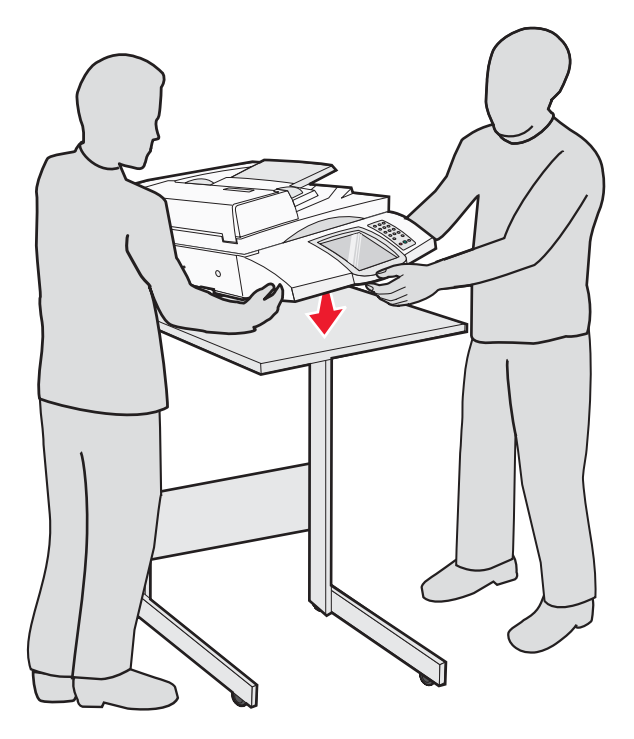

- 2 Znajdź cztery uchwyty dostarczone w opakowaniu z drukarką i półką skanera.
- 3 Przymocuj lewy przedni uchwyt do półki.

4 Włóż i dokręć śrubę.

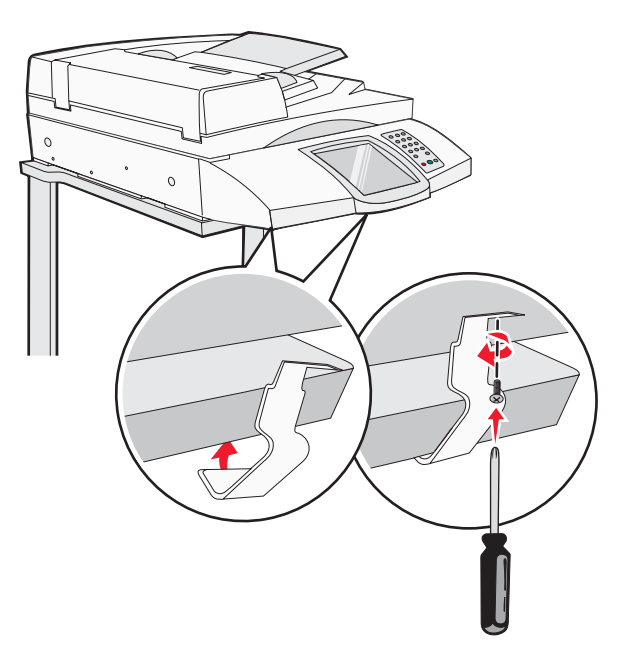

- **5** Powtórz tę czynność z prawym przednim uchwytem.
- 6 Dopasuj dwa otwory na lewym tylnym uchwycie z otworami na półce.
- 7 Włóż i dokręć śruby.

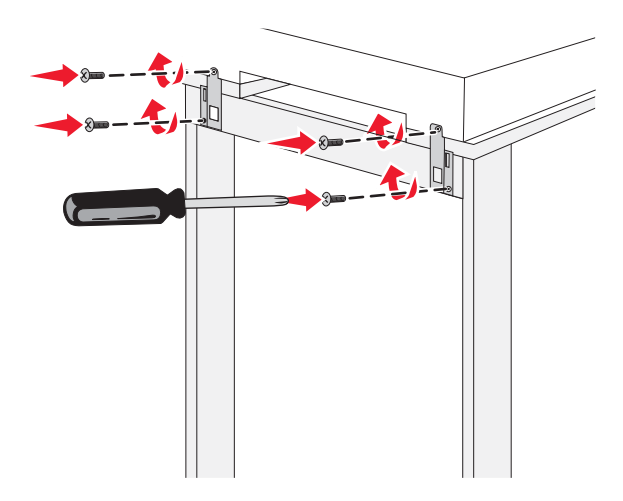

8 Powtórz tę czynność z prawym tylnym uchwytem.

#### Przesuwanie drukarki pod półkę skanera

**PRZESTROGA:** Drukarka waży 91,2 kg, dlatego do jej bezpiecznego przesunięcia potrzeba dwóch osób.

Należy przesunąć drukarkę pod półkę skanera.

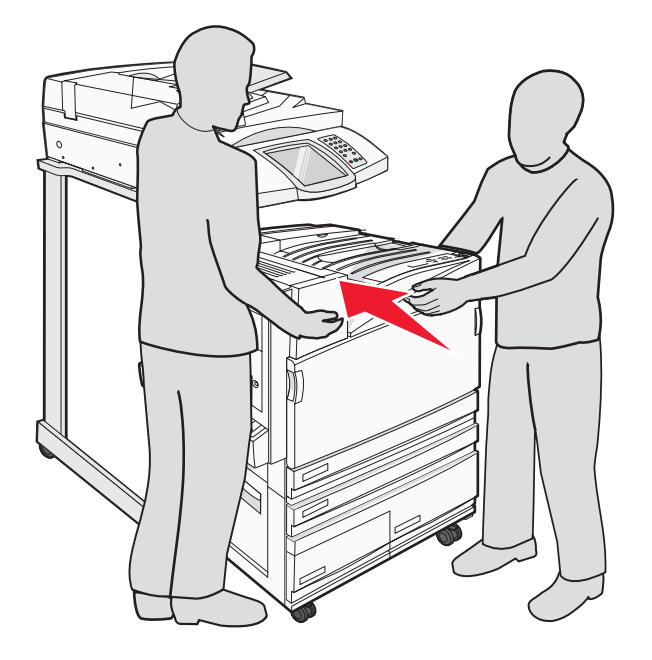

## Montaż uchwytu złącza

Uchwyt złącza jest dostarczany razem z drukarką, zapakowany w osobnym woreczku.

**1** Wykręć dwie śruby z tyłu drukarki, pokazane na rysunku.

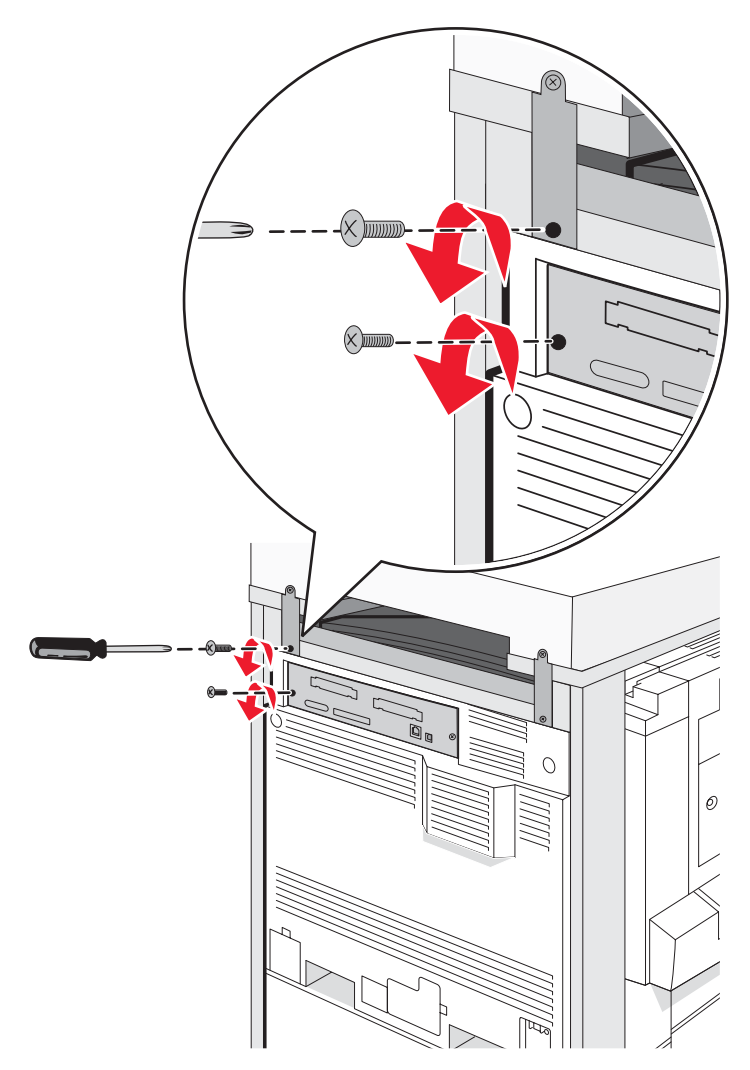

2 Zestaw złącza uchwytu z otworami, a następnie włóż śruby i dokręć je.

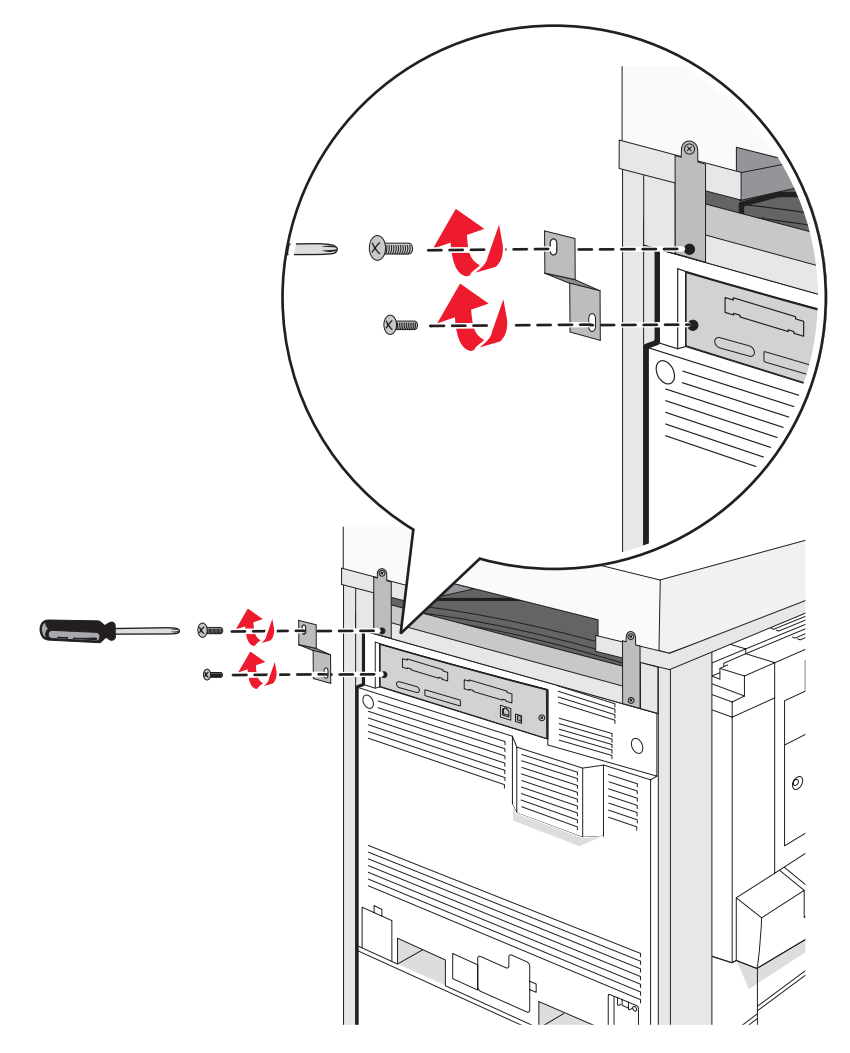

## Podłączanie kabli skanera do drukarki

Znajdź trzy kable umiejscowione z tyłu skanera.

1 Podłącz do drukarki czarny kabel interfejsu skaner-drukarka, a następnie dokręć obie śruby.

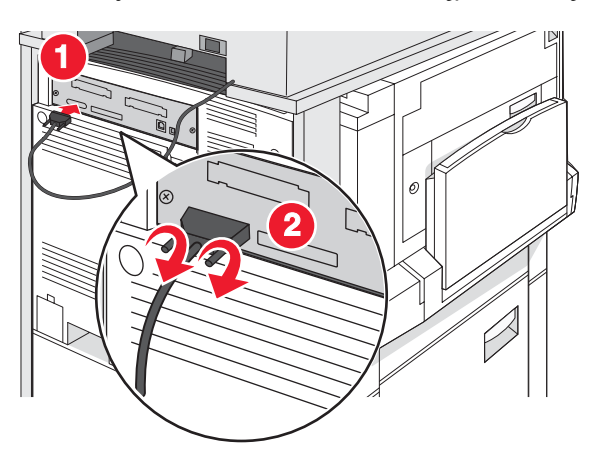

2 Podłącz szary kabel danych do karty RIP drukarki, jak pokazano na rysunku, a następnie dokręć obie śruby.

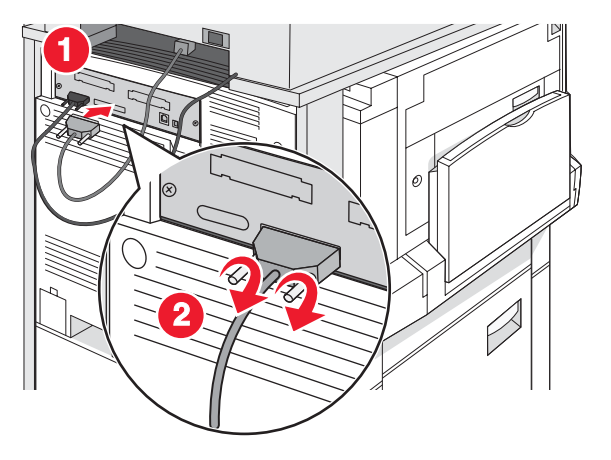

**3** Podłącz do drukarki kabel zasilający skanera.

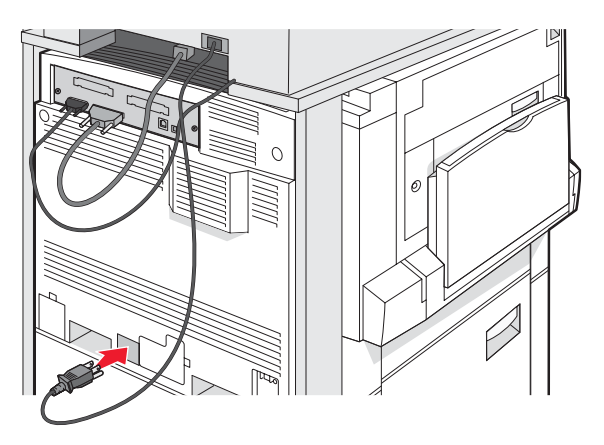

## Podłączanie drukarki do komputera lub sieci komputerów

Określ, czy podłączyć drukarkę tylko do jednego komputera (lokalny) czy do sieci komputerów (sieć).

## Ustawianie drukarki za pomocą ustawień lokalnych

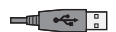

Drukowanie lokalne polega na drukowaniu za pomocą lokalnie podłączonej drukarki (tzn. drukarki bezpośrednio podłączonej do komputera przy użyciu kabla równoległego lub USB). Podczas konfigurowania tego typu drukarki, podłączanej przy użyciu kabla USB, *przed* podłączeniem kabla należy zainstalować oprogramowanie drukarki.

Potrzebne oprogramowanie drukarki można zainstalować w większości systemów Windows z dysku CD-ROM *Oprogramowanie i dokumentacja*.

1 Włóż dysk CD-ROM.

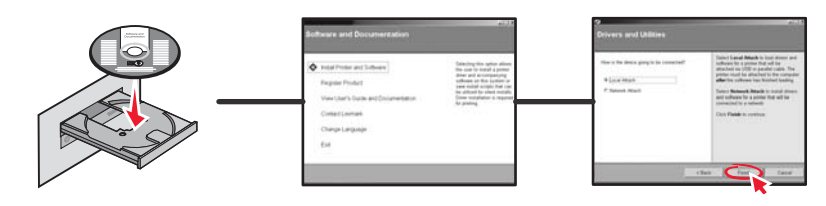

2 Włóż kabel USB do drukarki, a następnie podłącz drugi koniec kabla do drukarki.

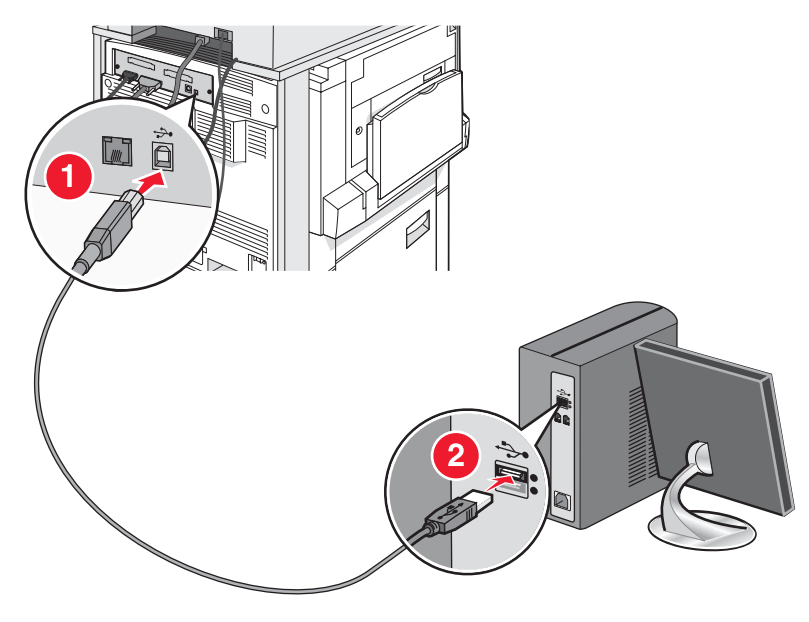

**3** Włóż kabel zasilający do drukarki, a następnie włóż wtyczkę do gniazdka elektrycznego.

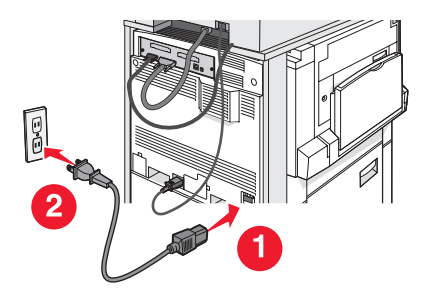

4 Włącz drukarkę.

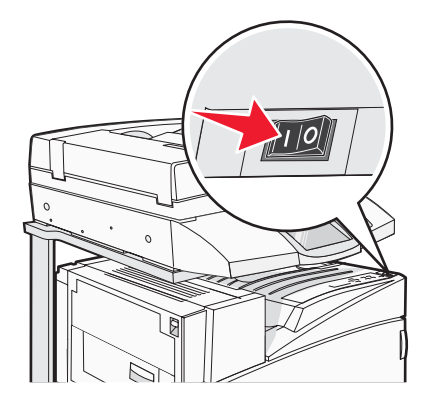

**5** Sprawdź ustawienia drukarki przez wydrukowanie strony z ustawieniami menu. Więcej informacji można znaleźć w sekcji "Drukowanie strony ustawień menu" na stronie 47.

#### Konfigurowanie drukarki za pomocą ustawień sieciowych

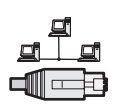

W środowiskach Windows drukarki sieciowe można skonfigurować do drukowania bezpośredniego lub jako drukarki udostępniane. Obie metody drukowania w sieci wymagają przeprowadzenia instalacji oprogramowania drukarki i utworzenia portu sieciowego.

| Sposób drukowania                                                                                                    | Przykład |
|----------------------------------------------------------------------------------------------------|----------|
| <ul> <li>Drukowanie za pomocą funkcji IP Printing</li> <li>Drukarka jest podłączona bezpośrednio do sieci przy użyciu kabla sieciowego, np. kabla Ethernet.</li> <li>Oprogramowanie drukarki jest zazwyczaj zainstalowane na każdym komputerze sieciowym.</li> </ul>                                                                                                    |          |
| <ul> <li>Drukowanie w trybie udostępniania</li> <li>Drukarka jest podłączona do jednego z komputerów sieciowych przy użyciu kabla lokalnego, np. kabla USB lub kabla równoległego.</li> <li>Oprogramowanie drukarki jest zainstalowane na komputerze, do którego podłączona jest drukarka.</li> <li>Podczas instalacji oprogramowania drukarka jest konfigurowana jako "udostępniona", co umożliwia korzystanie z niej innym komputerom w sieci.</li> </ul> |          |

Potrzebne oprogramowanie drukarki można zainstalować w większości systemów Windows z dysku CD-ROM *Oprogramowanie i dokumentacja*.

1 Za pomocą kabla Ethernet połącz komputer z gniazdem sieci lokalnej (LAN).

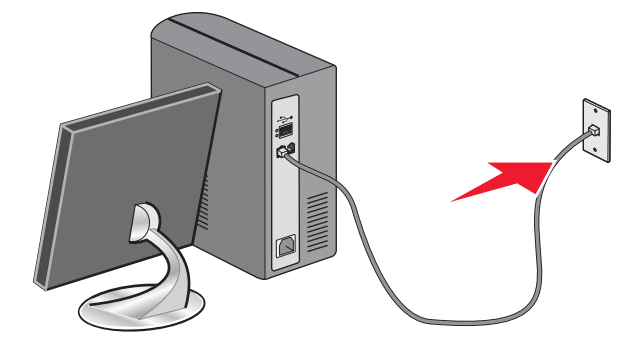

2 Podłącz jeden przewód telefoniczny do portu Line i drukarki, a następnie podłącz go do aktywnego gniazda telefonicznego.

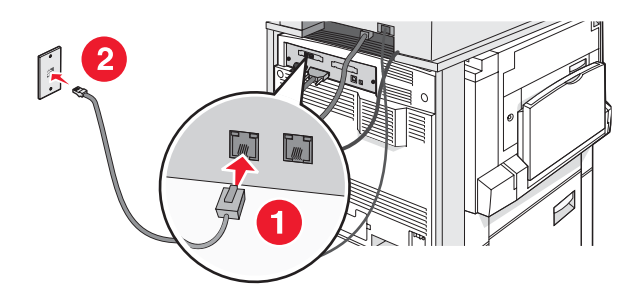

**3** Podłącz kabel Ethernet, jak pokazano na rysunku.

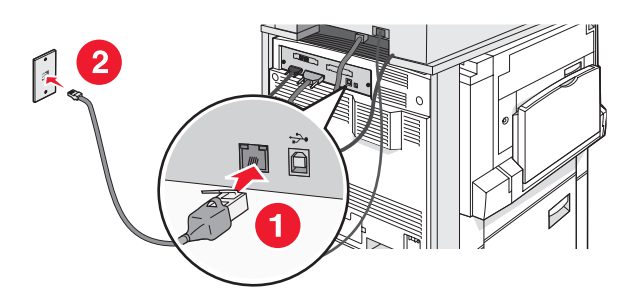

4 Włóż kabel zasilający do drukarki, a następnie włóż wtyczkę do gniazdka elektrycznego.

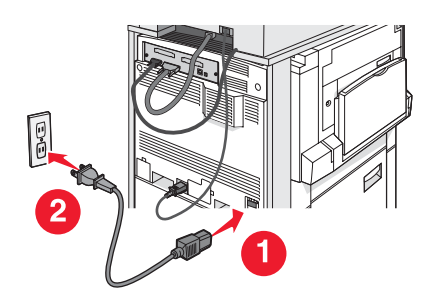

5 Włącz drukarkę.

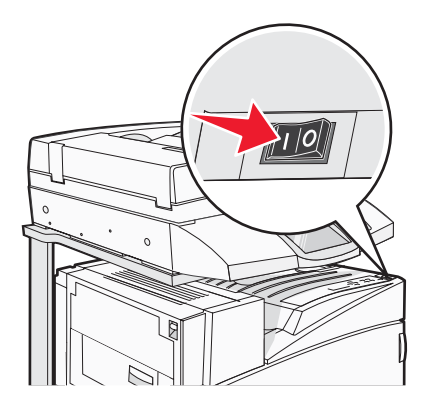

6 Włóż dysk CD-ROM.

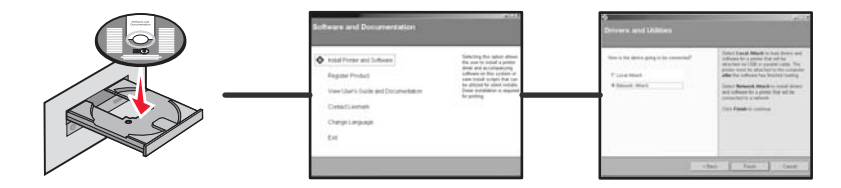

**7** Sprawdź ustawienia drukarki przez wydrukowanie strony z ustawieniami sieciowymi. Więcej informacji można znaleźć w sekcji "Drukowanie strony z konfiguracją sieci" na stronie 47.

## Przenoszenie drukarki

W przypadku przenoszenia drukarki lub elementów wyposażenia drukarki, np. zasobników lub modułów wykańczających, w inne miejsce, należy wyjąć je z drukarki. W przypadku transportu należy bezpiecznie spakować drukarkę i elementy wyposażenia, aby uchronić je przed uszkodzeniem.

#### Przed przenoszeniem drukarki

▲ P S

**PRZESTROGA:** Sama drukarka waży 91,2 kg, dlatego do jej bezpiecznego przesunięcia potrzeba dwóch osób. Skaner waży 25 kg, dlatego do jego bezpiecznego przesunięcia potrzeba dwóch osób, gdy znajduje się on na półce skanera.

Zastosowanie się do tych wskazówek pozwoli uniknąć obrażeń cielesnych oraz uszkodzenia drukarki.

- Drukarka powinna być przesuwana przez dwie osoby.
- Kiedy skaner znajduje się na półce skanera, do jego przesunięcia potrzeba dwóch osób.
- Przed przenoszeniem drukarki:
  - Należy wyłączyć drukarkę za pomocą przełącznika zasilania, a następnie wyjąć wtyczkę przewodu zasilającego z gniazdka elektrycznego.
  - Należy odłączyć od drukarki wszystkie kable.
  - Należy odłączyć uchwyt złącza.
  - Należy odłączyć wszelkie opcjonalne wyposażenie drukarki.

Ostrzeżenie: Uszkodzenie drukarki spowodowane jej nieprawidłowym przenoszeniem nie jest objęte gwarancją.

# Przenoszenie drukarki i opcjonalnych elementów wyposażenia w inne miejsce biura

Drukarkę i opcjonalne elementy wyposażenia można bezpiecznie przenieść w inne miejsce, przestrzegając następujących środków ostrożności:

- Drukarka musi pozostawać w pozycji pionowej.
- Jeśli drukarka jest przewożona na wózku, musi on mieć na tyle dużą powierzchnię, aby mieściła się na nim cała podstawa drukarki. Jeśli opcjonalne elementy wyposażenia są przewożone na wózku, musi on mieć na tyle dużą powierzchnię, aby w pełni mieściły się na nim opcjonalne elementy wyposażenia.
- Należy unikać gwałtownych wstrząsów, które mogą spowodować uszkodzenie drukarki i opcjonalnych elementów wyposażenia.

Przed przewożeniem elementów na wózku należy rozmontować drukarkę, skaner i półkę skanera. Więcej informacji można znaleźć w sekcji "Odłączenie drukarki od półki skanera przed jej przesunięciem" na stronie 28.

## Odłączenie drukarki od półki skanera przed jej przesunięciem

1 Wyłącz drukarkę.

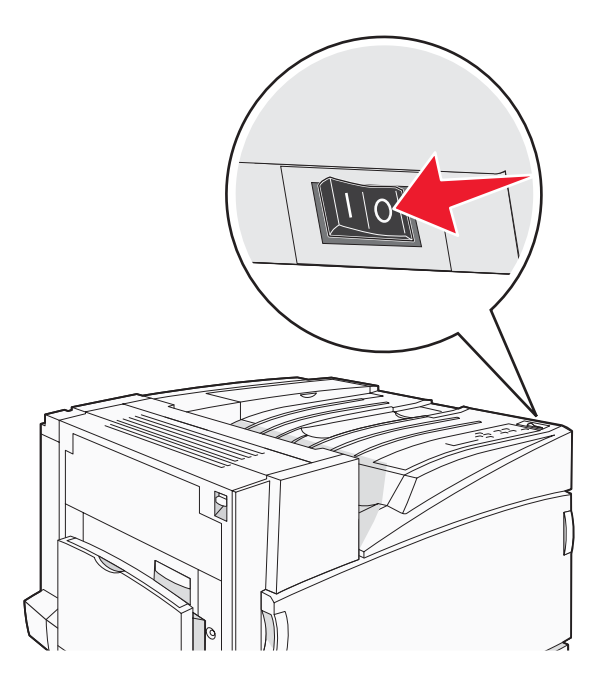

2 Wyjmij wtyczkę przewodu zasilającego z gniazdka elektrycznego.

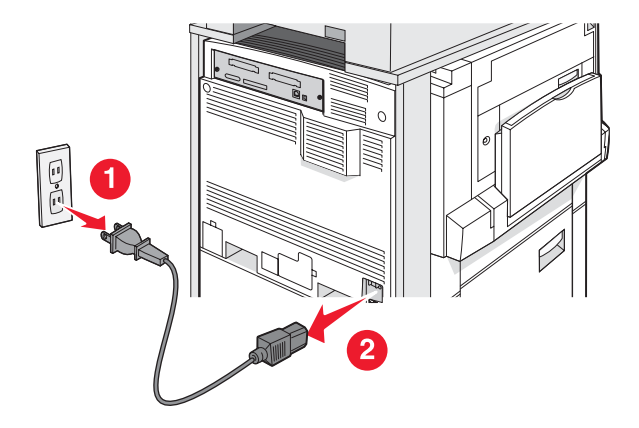

3 Usuń uchwyt złącza.

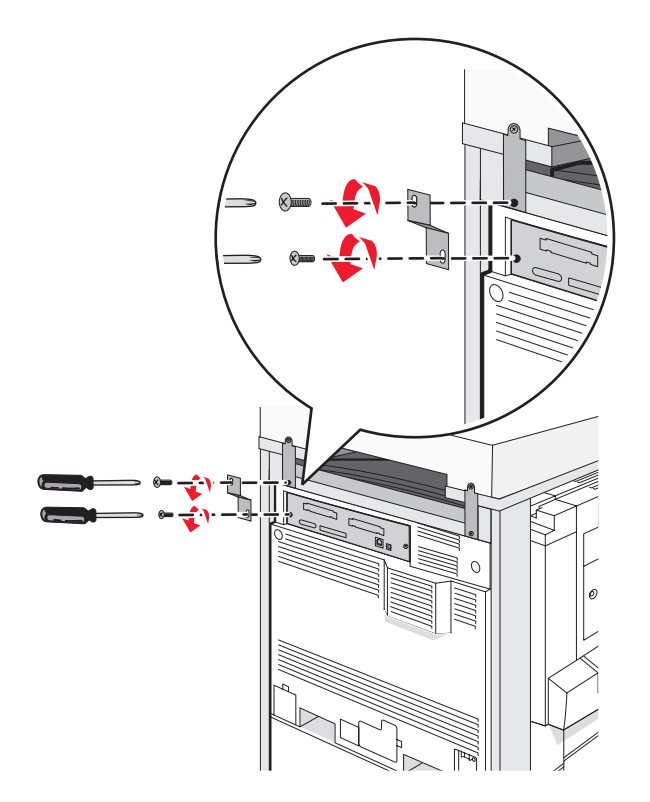

4 Odłącz wszystkie kable z tyłu drukarki i skanera.

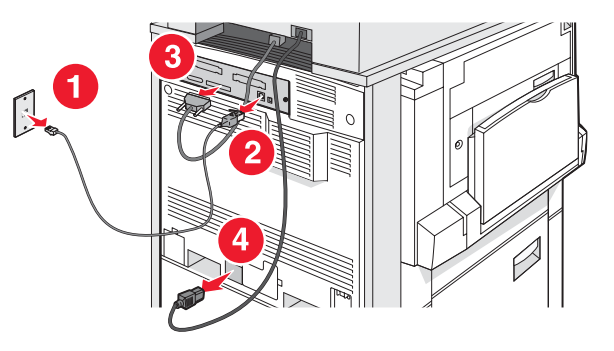

- **5** Wyjmij cały papier lub nośniki specjalne ze standardowego odbiornika wyjściowego.
- 6 Wyjmij cały papier lub nośniki specjalne z podajnika uniwersalnego.
- 7 Złap przedłużenie na podajniku uniwersalnym i całkowicie je złóż.

8 Zamknij podajnik uniwersalny, popychając go do góry.

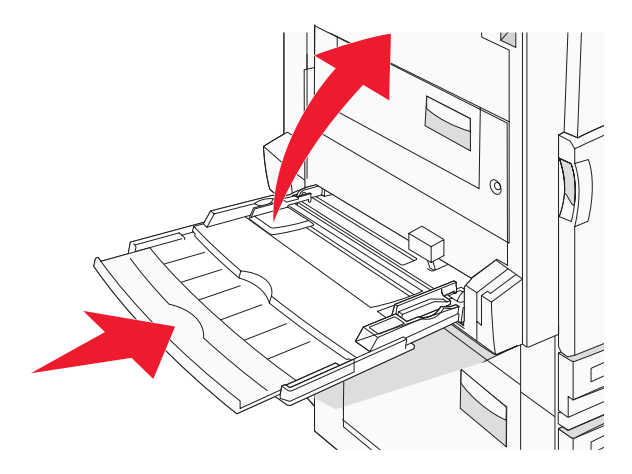

9 Wysuń drukarkę spod półki skanera.

**PRZESTROGA:** Drukarka waży 91,2 kg, dlatego do jej bezpiecznego przesunięcia potrzeba dwóch osób.

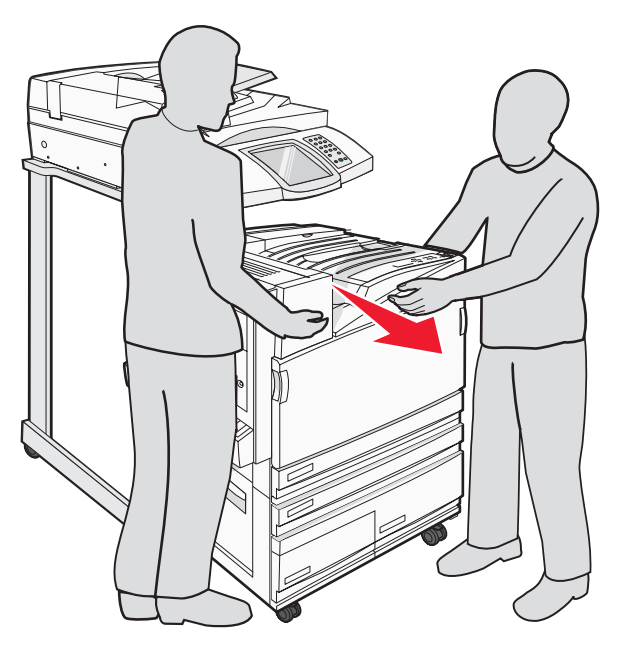

**PRZESTROGA:** W przypadku konieczności przesunięcia skanera i jego półki w inne miejsce należy pamiętać, że skaner waży 25 kg i dlatego do jego bezpiecznego przesunięcia potrzeba dwóch osób.

#### Transport drukarki

W przypadku transportu drukarki, skanera i innych elementów opcjonalnych należy zachować oryginalne opakowanie lub zamówić opakowanie zastępcze w punkcie zakupu. Odłącz wszystkie elementy przed transportem. Więcej informacji można znaleźć w sekcji "Odłączenie drukarki od półki skanera przed jej przesunięciem" na stronie 28.

## Instalacja drukarki w nowym miejscu

W celu ponownego skonfigurowania drukarki:

- 1 Rozpakuj wszystkie elementy.
- 2 Upewnij się, że jest wystarczająca ilość miejsca wokół drukarki. Więcej informacji o ilości miejsca potrzebnego do konfiguracji można znaleźć w sekcji "Wybór miejsca na drukarkę" na stronie 7.
- **3** Zakończ konfigurację drukarki i skanera przez wykonanie czynności z każdego nagłówka zawartych w tym rozdziale: "Czynność 1: Instalacja drukarki" na stronie 10.
- **4** Upewnij się, że drukarka i skaner funkcjonują prawidłowo. Więcej informacji można znaleźć w sekcji "Czynność 7: Weryfikacja ustawień drukarki" na stronie 47.

# Czynność 2: Ładowanie papieru

W tej części opisano ładowanie zasobników na 520, 867 i 1133 arkuszy oraz ładowanie podajnika uniwersalnego. Informacje na temat orientacji arkusza papieru, ustawień Rozmiar papieru i Typ papieru oraz łączenia i rozłączania zasobników można znaleźć w *Podręczniku użytkownika*.

## Ładowanie zasobników papieru na 867 i 1133 arkuszy

Pomimo, iż zasobniki na 867 i 1133 arkuszy różnią się od siebie wyglądem, oba obsługują te same rozmiary i typy papieru, a także wymagają wykonania tych samych czynności w celu załadowania papieru. Aby załadować papier do zasobników, należy postępować zgodnie z poniższymi instrukcjami:

1 Chwyć uchwyt i otwórz zasobnik.

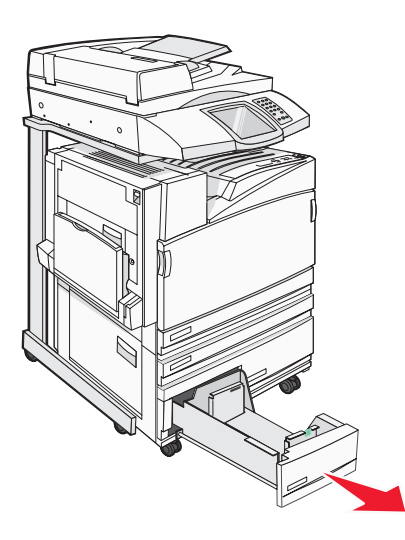

2 Ściśnij występy prowadnicy długości do wewnątrz, zgodnie z ilustracją, i przesuń ją do położenia zgodnego z rozmiarem ładowanego papieru.

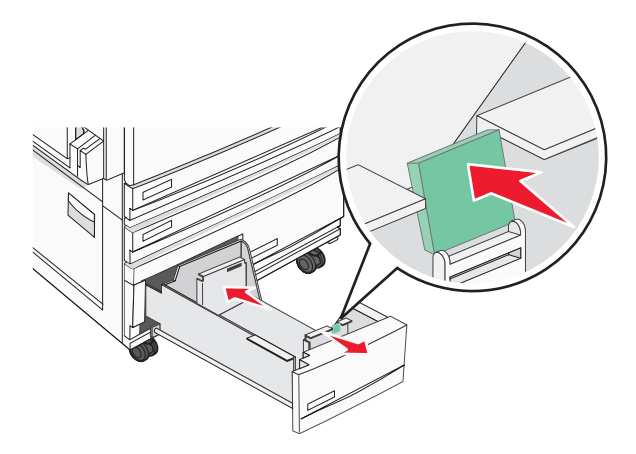

**3** Zegnij arkusze w jedną i w drugą stronę, aby je rozdzielić, a następnie przekartkuj stos. Nie składaj ani nie marszcz papieru. Wyrównaj krawędzie stosu, opierając go na płaskiej powierzchni.

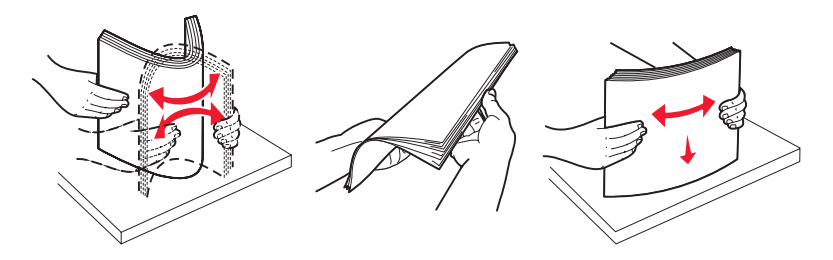

4 Załaduj papier stroną zalecaną do druku skierowaną w górę.

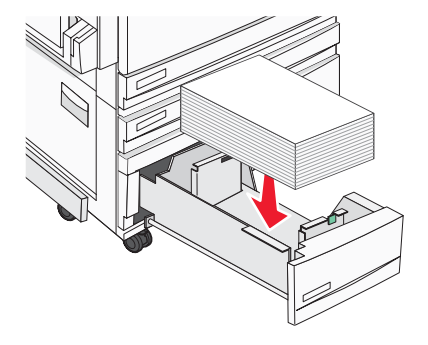

- **5** Sprawdź, czy prowadnice papieru są wyrównane do brzegów papieru.
- 6 Włóż zasobnik do drukarki.
- 7 Jeśli załadowano inny rodzaj papieru, niż był poprzednio załadowany w zasobniku, z panelu operacyjnego zmień ustawienie Typ papieru.

## Korzystanie z podajnika uniwersalnego

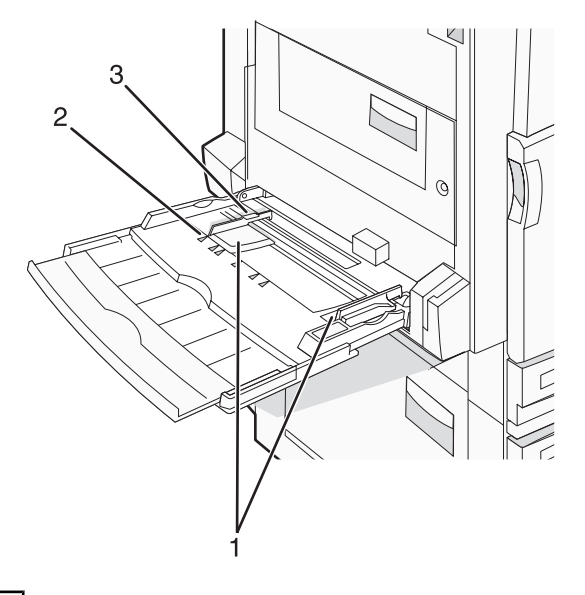

| 1 | Prowadnice papieru          |
|---|-----------------------------|
| 2 | Wskaźniki rozmiaru          |
| 3 | Ogranicznik wysokości stosu |

- 1 Opuść drzwiczki zasobnika podajnika uniwersalnego.
- **2** Chwyć przedłużenie i delikatnie wyciągnij je, aż całkowicie się wysunie.

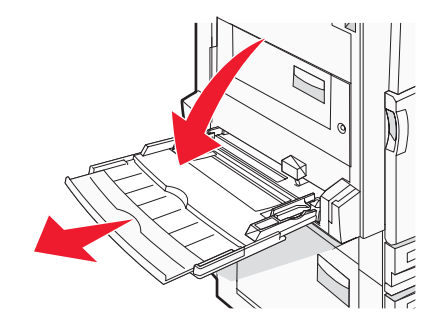

- **3** Przygotuj papier przeznaczony do załadowania.
  - Zegnij arkusze papieru w jedną i w drugą stronę, aby je rozdzielić, a następnie przekartkuj stos. Nie składaj ani nie marszcz papieru. Wyrównaj krawędzie stosu, opierając go na płaskiej powierzchni.

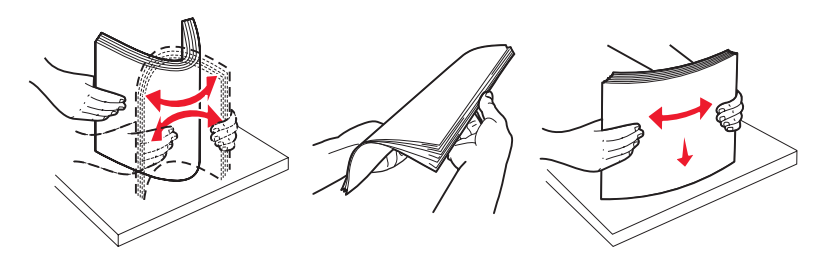

Złap folie za krawędzie i przekartkuj stos. Wyrównaj krawędzie stosu, opierając go na płaskiej powierzchni.
 Uwaga: Należy unikać dotykania strony folii przeznaczonej do zadrukowania. oraz uważać, żeby ich nie porysować.

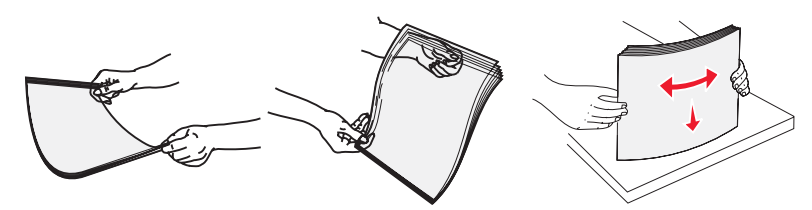

 Przed załadowaniem zegnij stos kopert w jedną i w drugą stronę, aby je rozdzielić, a następnie przekartkuj je. Wyrównaj krawędzie stosu, opierając go na płaskiej powierzchni.

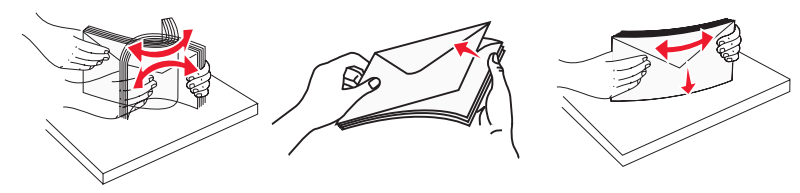

- **4** Załaduj papier i dostosuj prowadnice papieru, aby lekko dotykały krawędzi stosu papieru.
  - Papier w formacie Letter, A4 oraz folie ładuj stroną do drukowania skierowaną w dół i dłuższą krawędzią do przodu.

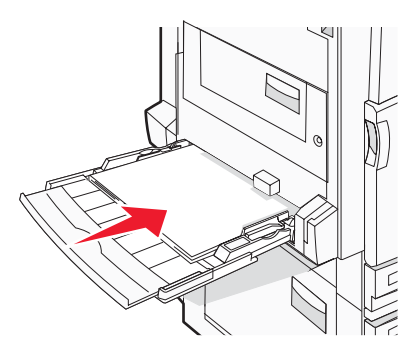

 Papier w formacie A3, A5, B4, Folio, Legal oraz Statement ładuj stroną do drukowania skierowaną w dół i krótszą krawędzią do przodu.

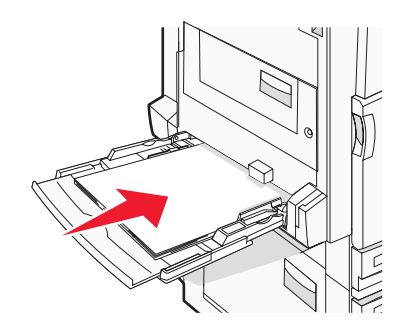

#### Uwagi:

- Dostosuj dodatkową prowadnicę papieru do formatu papieru SRA3 oraz 12 x 19.
- Nie należy przekraczać maksymalnej dozwolonej wysokości stosu i na siłę wpychać papieru pod ogranicznik wysokości stosu.
- Koperty ładuj tak, aby skrzydełkami były skierowane do góry.

**Ostrzeżenie:** Nie należy używać kopert ze znaczkami, wyściełanych, z klamrami, zatrzaskami, okienkami lub z samoprzylepnymi skrzydełkami. Koperty tego typu mogą poważnie uszkodzić drukarkę.

Uwaga: Jednorazowo należy ładować tylko papier jednego rozmiaru i rodzaju.

**5** Zwróć uwagę, aby papier dosunąć we wnętrzu podajnika tak daleko, jak tylko jest to możliwe bez wpychania na siłę. Papier powinien leżeć płasko w podajniku. Upewnij się, że papier leży swobodnie w podajniku i nie jest zawinięty lub pomarszczony.

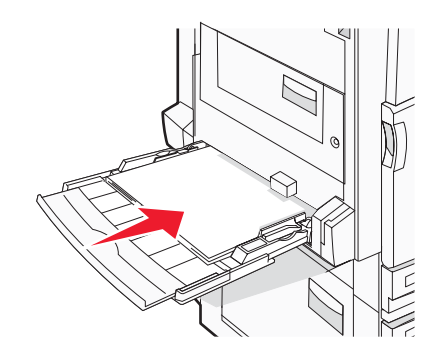

6 Na panelu operacyjnym ustaw Rozmiar papieru i Typ papieru.

# Czynność 3: Ustawianie funkcji kopiowania

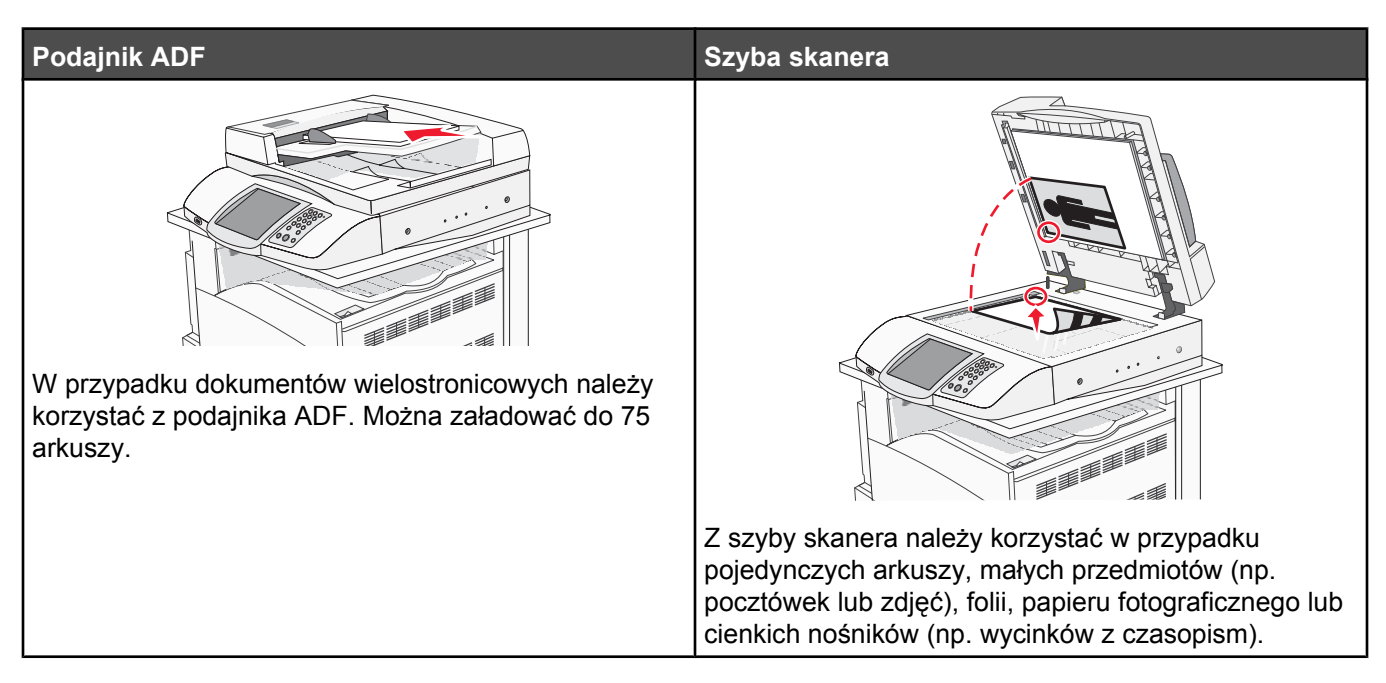

Za pomocą drukarki można wysyłać zeskanowane dokumenty w postaci wiadomości e-mail do jednego lub wielu odbiorców. Istnieją cztery sposoby wysyłania wiadomości e-mail z drukarki. Można wprowadzić adres e-mail, skorzystać z numeru skrótu, z książki adresowej lub z profilu. Trwałe miejsca docelowe e-mail można utworzyć za pomocą łącza Zarządzaj miejscami docelowymi, które znajduje się na karcie Konfiguracja na stronie internetowej.

## Szybkie kopiowanie

1 Załaduj oryginał nadrukiem do góry, krótszą krawędzią do podajnika ADF lub nadrukiem w dół na szybę skanera.

**Uwaga:** Do podajnika ADF nie wolno ładować pocztówek, zdjęć, małych przedmiotów, folii, papieru fotograficznego ani cienkich nośników (takich jak wycinki z czasopism). Należy je umieszczać na szybie skanera.

- 2 Jeśli ładujesz dokument do podajnika ADF, dostosuj prowadnice papieru.
- 3 Naciśnij przycisk 📀 na panelu operacyjnym.

**Uwaga:** Jeśli został zainstalowany profil LDSS, podczas próby wykonania szybkiej kopii może wystąpić błąd. W celu uzyskania dostępu należy skontaktować się z administratorem systemu.

4 Po umieszczeniu dokumentu na szybie skanera dotknij opcji Zakończ zadanie.

## Kopiowanie przy użyciu podajnika ADF

1 Załaduj oryginał nadrukiem do góry, krótszą krawędzią do podajnika ADF lub nadrukiem w dół na szybę skanera.

**Uwaga:** Do podajnika ADF nie wolno ładować pocztówek, zdjęć, małych przedmiotów, folii, papieru fotograficznego ani cienkich nośników (takich jak wycinki z czasopism). Należy je umieszczać na szybie skanera.

- 2 Jeśli ładujesz dokument do podajnika ADF, dostosuj prowadnice papieru.
- 3 Na ekranie głównym dotknij opcji Kopia lub za pomocą klawiatury wprowadź liczbę kopii.

Zostanie wyświetlony ekran kopiowania.

- 4 Zmień ustawienia kopiowania według potrzeby.
- 5 Dotknij opcji Kopiuj.

## Kopiowanie przy użyciu szyby skanera

- 1 Umieść oryginalny dokument na szybie skanera stroną zadrukowaną skierowaną w dół, w lewym, górnym rogu.
- 2 Na ekranie głównym dotknij opcji Kopia lub za pomocą klawiatury wprowadź liczbę kopii.

Zostanie wyświetlony ekran kopiowania.

- 3 Zmień ustawienia kopiowania według potrzeby.
- 4 Dotknij opcji Kopiuj.
- **5** Umieść następny dokument na szybie skanera, a następnie dotknij opcji **Skanuj następne**, aby skanować więcej stron, lub dotknij opcji **Zakończ zadanie**, aby zakończyć zadanie.

Dotknięcie opcji Zakończ zadanie powoduje wyświetlenie ekranu kopiowania.

# Czynność 4: Ustawianie funkcji faksowania

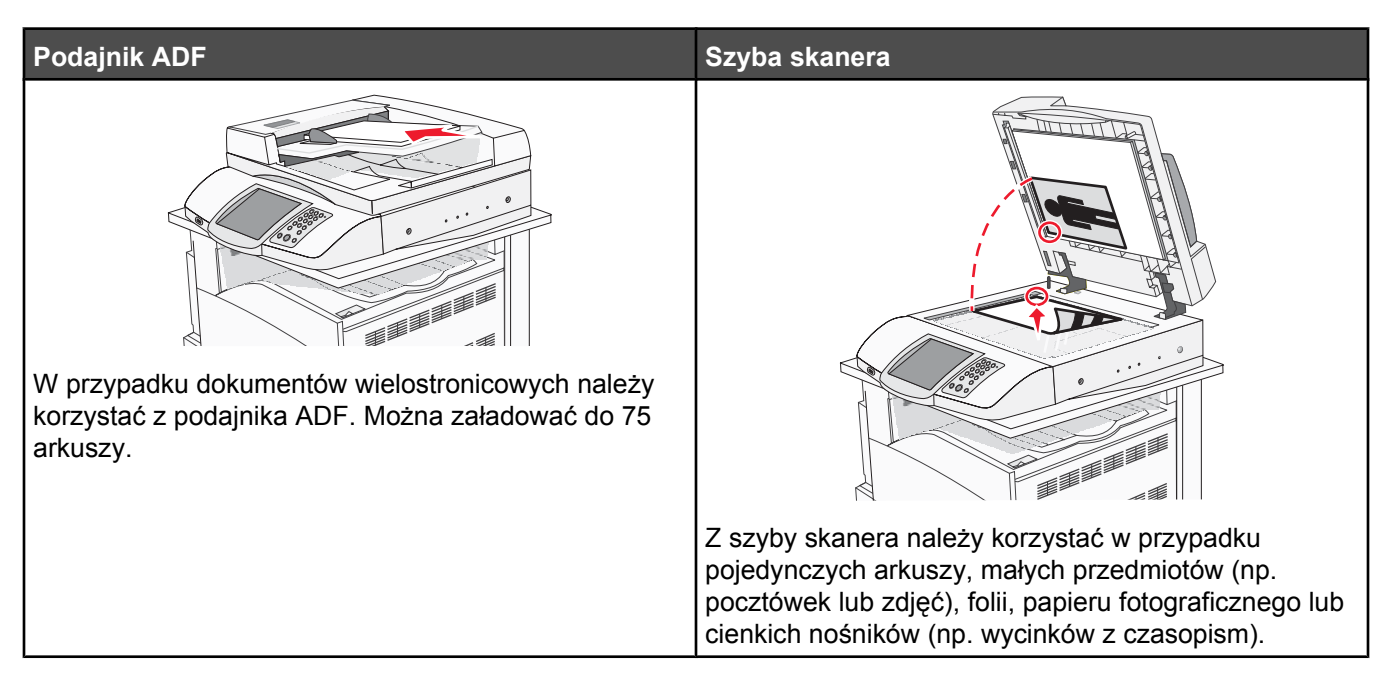

Skaner umożliwia skanowanie dokumentów bezpośrednio na serwer protokołu wymiany plików (FTP).

Uwaga: Jednocześnie na serwer można wysłać tylko jeden adres FTP.

Po skonfigurowaniu miejsca docelowego FTP przez administratora systemu nazwa miejsca docelowego będzie dostępna w postaci numeru skrótu lub profilu za pomocą ikony Wstrzymane zadania. Miejscem docelowym FTP może być inna drukarka PostScript, na przykład kolorowy dokument można zeskanować i wysłać do drukarki kolorowej. Wysyłanie dokumentu na serwer FTP jest podobne do wysyłania faksu. Różnica polega na tym, że informacja jest wysyłana za pośrednictwem sieci, a nie przez linię telefoniczną.

## Przygotowanie do faksowania

## Ustawianie funkcji faksu

Przy pierwszym uruchomieniu drukarki seria poleceń wstępnych pokieruje ustawieniem podstawowych funkcji.

Pierwszy ekran umożliwia określenie języka, w jakim mają być wyświetlane teksty na wszystkich ekranach. Po wybraniu języka każde dalsze polecenie wstępne wyświetlane będzie w tym samym języku.

1 Dotknij przycisku z nazwą wybranego języka.

Następny ekran polecenia umożliwia wybór kraju lub regionu.

- 2 Dotykaj przycisku ▼, aż pojawi się odpowiednia nazwa kraju lub regionu, następnie dotknij znajdującego się przy niej przycisku radiowego.
- 3 Dotknij przycisku Kontynuuj.

Pojawi się następny ekran polecenia, umożliwiający określenie *nazwy faksu*, która jest identyfikatorem firmy, innej jednostki lub osoby fizycznej wysyłającej wiadomość.

**4** Użyj klawiatury wirtualnej, aby wprowadzić nazwę faksu, a następnie dotknij przycisku **Enter**.

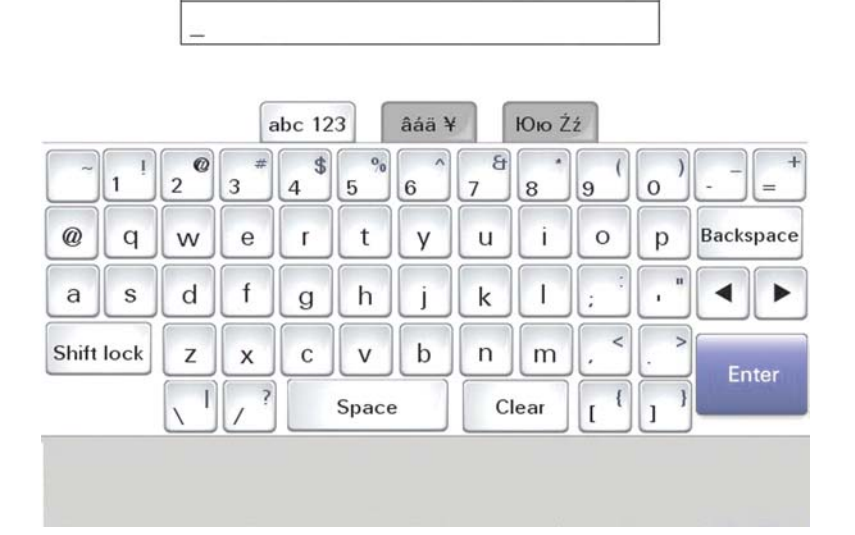

Ekran polecenia zmieni się w ekran wyboru numeru faksu urządzenia. *Numer faksu urządzenia* jest numerem telefonicznym urządzenia wysyłającego faks, firmy, innej jednostki lub osoby fizycznej.

5 Użyj klawiatury wirtualnej, aby wprowadzić numer faksu urządzenia, a następnie dotknij przycisku Enter.

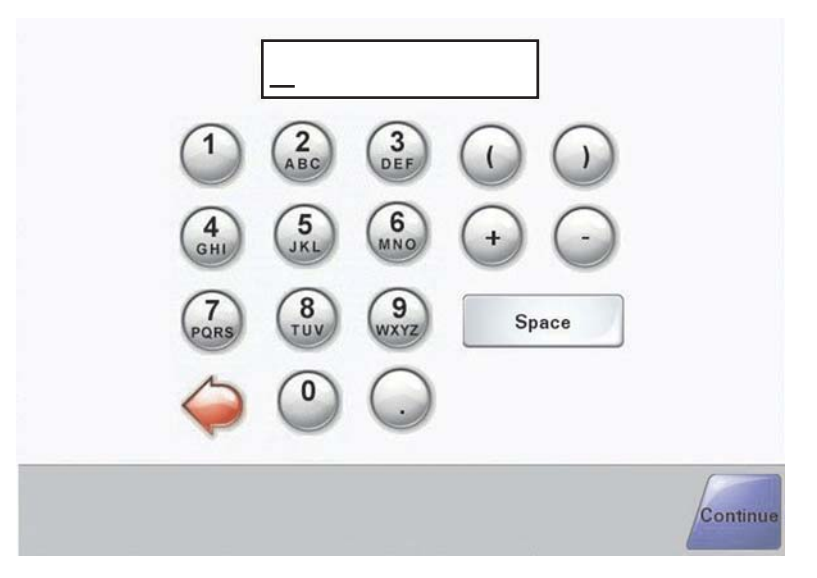

Zaczekaj na pojawienie się ekranu głównego.

#### Ustawianie funkcji faksu za pomocą wbudowanego serwera WWW

**Uwaga:** Konfigurację wykonuje zazwyczaj administrator systemu. Jeśli podczas wykonywania poniższych instrukcji pojawi się komunikat z żądaniem podania hasła, skontaktuj się z administratorem systemu.

- 1 Otwórz przeglądarkę internetową.
- 2 W pasku adresu wpisz adres IP drukarki (na przykład http://192.168.236.24), a następnie naciśnij klawisz Enter.
- 3 Kliknij opcję Konfiguracja.
- 4 Kliknij opcję Ustawienia faksu.

#### 5 Kliknij opcję Konfiguracja.

Jeśli zmieniane są tryby faksu, przed uzyskaniem dostępu do strony konfiguracji należy kliknąć opcję Wyślij.

**Uwaga:** Podczas sekwencji uruchamiania drukarki, jeśli serwer druku jest skonfigurowany do używania czasu podawanego przez protokół NTP (Network Time Protocol), podawana jest aktualna data i godzina. Należy jednak ustawić strefę czasową, aby podawana godzina była prawidłowa.

- 6 Podaj wymagane informacje FCC:
  - Data i godzina (aktualna)
  - Nazwa stacji (nazwisko osoby lub nazwa firmy)
  - Numer stacji (numer linii telefonicznej faksu)
- 7 Wybierz strefę czasową, na przykład Europa Środkowa. Powoduje to ustawienie wymaganych informacji.
- 8 Wybierz ustawienie opcji Liczba sygnałów do odebrania itd.
- 9 Gdy wprowadzisz wszystkie informacje, kliknij przycisk Wyślij.

Zmiana ustawień opcjonalnych, na przykład ustawienie dziennika transmisji faksu, utworzenie stałych miejsc docelowych faksu i włączenie funkcji serwera faksu, jest możliwa za pomocą wbudowanego serwera WWW lub panelu operacyjnego.

## Wysyłanie faksu

Podczas wstępnego konfigurowania drukarki konieczne może być skonfigurowanie drukarki w celu faksowania. Więcej informacji można znaleźć w sekcji "Ustawianie funkcji faksu" na stronie 38.

#### Wysyłanie faksu przy użyciu panelu operacyjnego

1 Załaduj oryginał nadrukiem do góry, krótszą krawędzią do podajnika ADF lub nadrukiem w dół na szybę skanera.

**Uwaga:** Do podajnika ADF nie wolno ładować pocztówek, zdjęć, małych przedmiotów, folii, papieru fotograficznego ani cienkich nośników (takich jak wycinki z czasopism). Należy je umieszczać na szybie skanera.

- 2 Jeśli ładujesz dokument do podajnika ADF, dostosuj prowadnice papieru.
- 3 Na ekranie głównym dotknij opcji Faks.
- 4 Wprowadź numer faksu lub skrótu przy użyciu ekranu dotykowego lub klawiatury.

Aby dodać odbiorców, dotknij opcji **Następny numer**, a następnie wpisz numer telefonu lub numer skrótu odbiorcy, bądź też wyszukaj odbiorcę w książce adresowej.

**Uwaga:** Aby wstawić pauzę w wybieraniu numeru faksu, naciśnij przycisk **II**. Pauza w wybieraniu pojawi się w postaci przecinka w polu Faksuj do:. Funkcja ta jest przydatna, gdy konieczne jest najpierw wybranie linii zewnętrznej.

5 Dotknij opcji Faksuj.

Więcej informacji na ten temat można znaleźć w *Podręczniku użytkownika* na dysku CD-ROM *Oprogramowanie i dokumentacja*.

## Poprawianie jakości faksu

| Pytanie                                | Wskazówka                                                                                                    |
|----------------------------------------|----------------------------------------------------------------------------------------------------|
| Kiedy korzystać z trybu Tekst?         | <ul> <li>Z trybu Tekst należy korzystać, jeśli zachowanie tekstu jest głównym<br/>celem faksu, a zachowanie zdjęć skopiowanych z oryginalnego<br/>dokumentu nie jest ważne.</li> </ul>                                            |
|                                        | <ul> <li>Tryb Tekst zaleca się w przypadku faksowania paragonów, kopii<br/>kalkowych i dokumentów zawierających jedynie tekst lub drobną<br/>grafikę liniową.</li> </ul>                                                          |
| Kiedy korzystać z trybu Tekst/Zdjęcie? | <ul> <li>Z trybu Tekst/Zdjęcie należy korzystać w przypadku faksowania<br/>oryginalnego dokumentu zawierającego kombinację tekstu i grafiki.</li> <li>Takh Tekst/Zdiocio zalogo się w przypadku artykutów z ozgooniem.</li> </ul> |
|                                        | grafiki biznesowej i broszur.                                                                                                    |
| Kiedy korzystać z trybu Zdjęcie?       | Z trybu Zdjęcie należy korzystać w przypadku faksowania zdjęć<br>wydrukowanych przy użyciu drukarki laserowej, zdjęć z czasopism lub z<br>gazet.                                                                                  |

## Czynność 5: Ustawianie funkcji wysyłania wiadomości e-mail

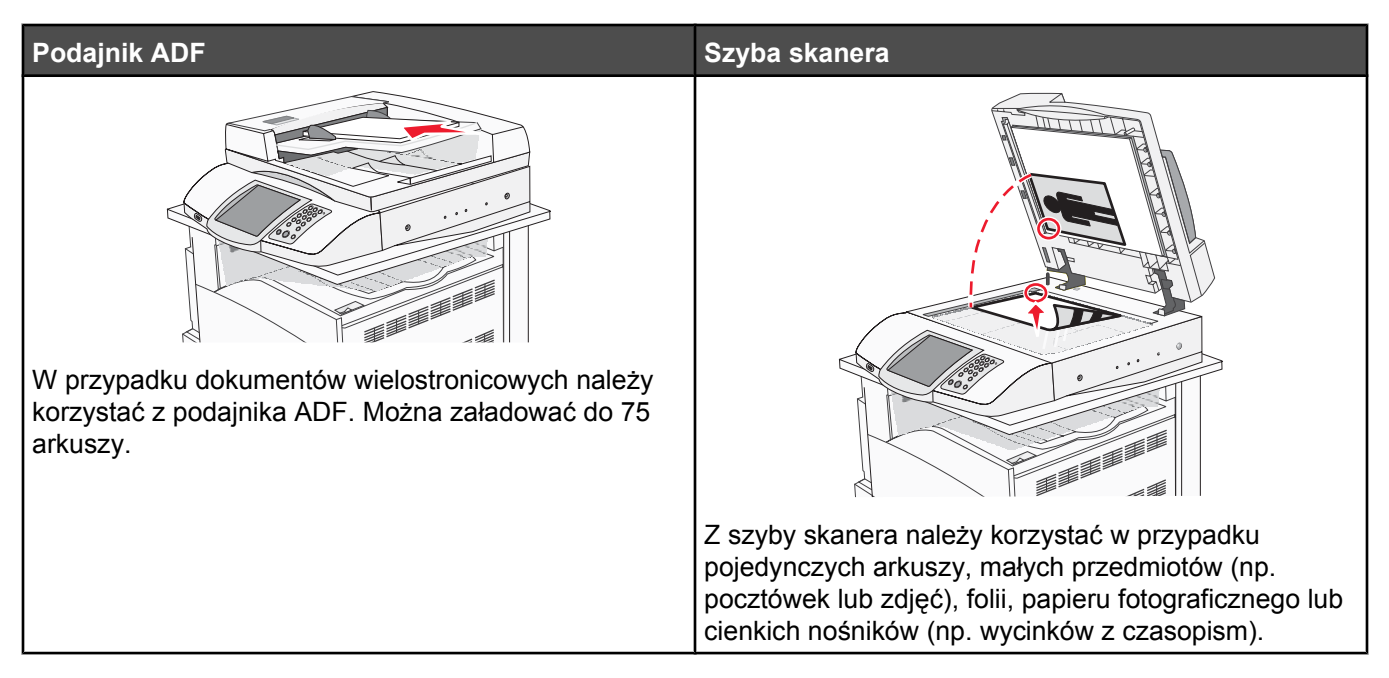

Za pomocą drukarki można wysyłać zeskanowane dokumenty w postaci wiadomości e-mail do jednego lub wielu odbiorców. Istnieją cztery sposoby wysyłania wiadomości e-mail z drukarki. Można wprowadzić adres e-mail, skorzystać z numeru skrótu, z książki adresowej lub z profilu. Trwałe miejsca docelowe e-mail można utworzyć za pomocą łącza Zarządzaj miejscami docelowymi, które znajduje się na karcie Konfiguracja na stronie internetowej.

## Przygotowanie do wysyłania wiadomości e-mail

## Ustawianie funkcji wysyłania wiadomości e-mail

Aby funkcja wysyłania wiadomości e-mail mogła działać, należy włączyć ją w konfiguracji drukarki i określić dla niej prawidłowy adres IP lub adres bramy. Aby ustawić funkcję wysyłania wiadomości e-mail:

- 1 Otwórz przeglądarkę internetową.
- 2 W pasku adresu wpisz adres IP drukarki, a następnie naciśnij przycisk Enter.
- 3 Kliknij opcję Konfiguracja.
- 4 Kliknij opcję Ustawienia e-mail/FTP.
- 5 Kliknij opcję Ustawienia serwera e-mail.
- 6 Podaj w polach odpowiednie informacje.
- 7 Kliknij opcję Wyślij.

#### Ustawianie książki adresowej

- 1 Otwórz przeglądarkę internetową.
- 2 W pasku adresu wpisz adres IP drukarki, a następnie naciśnij przycisk Enter.

- 3 Kliknij opcję Konfiguracja.
- 4 Kliknij opcję Ustawienia e-mail/FTP.
- 5 Kliknij opcję Zarządzaj skrótami e-mail.
- 6 Podaj w polach odpowiednie informacje.
- 7 Kliknij opcję Wyślij.

## Wysyłanie dokumentu w postaci wiadomości e-mail

#### Wysyłanie wiadomości e-mail przy użyciu klawiatury

1 Załaduj oryginał nadrukiem do góry, krótszą krawędzią do podajnika ADF lub nadrukiem w dół na szybę skanera.

**Uwaga:** Do podajnika ADF nie wolno ładować pocztówek, zdjęć, małych przedmiotów, folii, papieru fotograficznego ani cienkich nośników (takich jak wycinki z czasopism). Należy je umieszczać na szybie skanera.

- 2 Jeśli ładujesz dokument do podajnika ADF, dostosuj prowadnice papieru.
- 3 Na ekranie głównym dotknij opcji E-mail.
- 4 Wprowadź adres e-mail lub numer skrótu.

Aby wprowadzić dodatkowych odbiorców, naciśnij przycisk **Następny adres**, a następnie wprowadź adres lub numer skrótu, który chcesz dodać.

5 Dotknij opcji Wyślij pocztą e-mail.

Więcej informacji na ten temat można znaleźć w *Podręczniku użytkownika* na dysku CD-ROM *Oprogramowanie i dokumentacja*.

# Czynność 6: Ustawianie funkcji skanowania

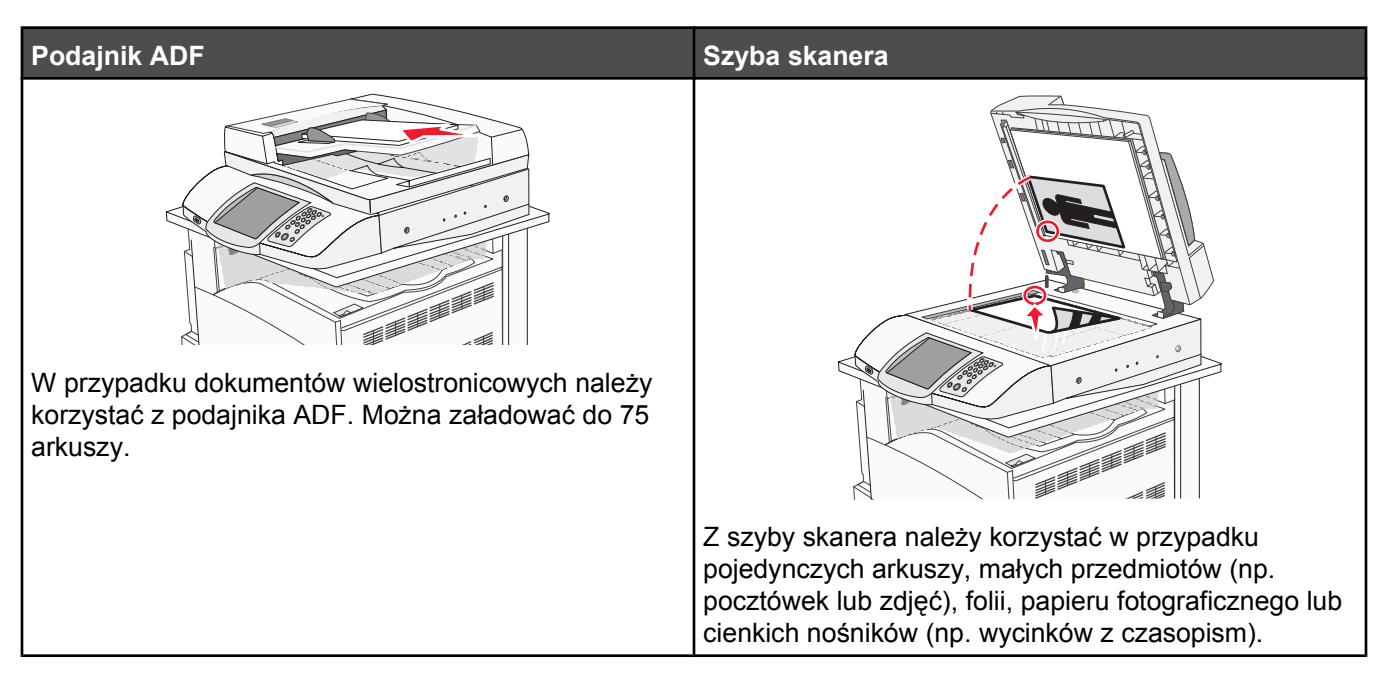

Za pomocą drukarki można wysyłać zeskanowane dokumenty w postaci wiadomości e-mail do jednego lub wielu odbiorców. Istnieją cztery sposoby wysyłania wiadomości e-mail z drukarki. Można wprowadzić adres e-mail, skorzystać z numeru skrótu, z książki adresowej lub z profilu. Trwałe miejsca docelowe e-mail można utworzyć za pomocą łącza Zarządzaj miejscami docelowymi, które znajduje się na karcie Konfiguracja na stronie internetowej.

## Skanowanie z wysłaniem na adres FTP

Skaner umożliwia skanowanie dokumentów bezpośrednio na serwer protokołu wymiany plików (FTP).

Uwaga: Jednocześnie na serwer można wysłać tylko jeden adres FTP.

Po skonfigurowaniu miejsca docelowego FTP przez administratora systemu nazwa miejsca docelowego będzie dostępna w postaci numeru skrótu lub profilu za pomocą ikony Wstrzymane zadania. Miejscem docelowym FTP może być inna drukarka PostScript, na przykład kolorowy dokument można zeskanować i wysłać do drukarki kolorowej. Wysyłanie dokumentu na serwer FTP jest podobne do wysyłania faksu. Różnica polega na tym, że informacja jest wysyłana za pośrednictwem sieci, a nie przez linię telefoniczną.

# Konfigurowanie funkcji skanowania z wysłaniem na adres FTP za pomocą wbudowanego serwera WWW

Aby funkcja skanowania z wysłaniem na adres FTP mogła działać, należy włączyć ją w konfiguracji drukarki i określić dla niej prawidłowy adres IP lub adres bramy. Aby skonfigurować funkcję skanowania z wysłaniem na adres FTP:

- 1 Otwórz przeglądarkę internetową.
- 2 W pasku adresu wpisz adres IP drukarki, a następnie naciśnij przycisk Enter.
- 3 Kliknij opcję Konfiguracja.
- 4 Kliknij opcję Ustawienia e-mail/FTP.
- 5 Kliknij opcję Ustawienia FTP.

- 6 Podaj w polach odpowiednie informacje.
- 7 Kliknij przycisk Wyślij.

## Skanowanie z wysłaniem na adres FTP przy użyciu klawiatury

1 Załaduj oryginał nadrukiem do góry, krótszą krawędzią do podajnika ADF lub nadrukiem w dół na szybę skanera.

**Uwaga:** Do podajnika ADF nie wolno ładować pocztówek, zdjęć, małych przedmiotów, folii, papieru fotograficznego ani cienkich nośników (takich jak wycinki z czasopism). Należy je umieszczać na szybie skanera.

- 2 Jeśli ładujesz dokument do podajnika ADF, dostosuj prowadnice papieru.
- 3 Na ekranie głównym dotknij opcji FTP.
- 4 Wprowadź adres FTP.
- 5 Dotknij przycisku Wyślij.

Więcej informacji na ten temat można znaleźć w *Podręczniku użytkownika* na dysku CD-ROM *Oprogramowanie i dokumentacja*.

#### Poprawianie jakości kopii wysyłanych na FTP

| Pytanie                                | Wskazówka                                                                                                    |
|----------------------------------------|----------------------------------------------------------------------------------------------------|
| Kiedy korzystać z trybu Tekst?         | <ul> <li>Z trybu Tekst należy korzystać, jeśli zachowanie tekstu jest głównym celem wysyłania dokumentu na stronę FTP, a zachowanie zdjęć skopiowanych z oryginalnego dokumentu nie jest ważne.</li> <li>Tryb Tekst zaleca się w przypadku paragonów, kopii kalkowych i dokumentów zawierających jedynie tekst lub drobną grafikę liniową.</li> </ul> |
| Kiedy korzystać z trybu Tekst/Zdjęcie? | <ul> <li>Z trybu Tekst/Zdjęcie należy korzystać w przypadku wysyłania<br/>dokumentu na adres FTP, zawierającego kombinację tekstu i<br/>obrazów.</li> <li>Tryb Tekst/Zdjęcie zaleca się w przypadku artykułów z czasopism,<br/>grafiki biznesowej i broszur.</li> </ul>                                                                               |
| Kiedy korzystać z trybu Zdjęcie?       | Z trybu Zdjęcie należy korzystać, jeśli oryginalny dokument składa się w większości ze zdjęć wydrukowanych przy użyciu drukarki laserowej lub zdjęć z czasopism lub z gazet.                                                                                                    |

#### Poprawianie jakości skanowania

| Pytanie                                | Wskazówka                                                                                                    |
|----------------------------------------|----------------------------------------------------------------------------------------------------|
| Kiedy korzystać z trybu Tekst?         | <ul> <li>Z trybu Tekst należy korzystać, jeśli zachowanie tekstu jest głównym<br/>celem skanowania, a zachowanie zdjęć skopiowanych z<br/>oryginalnego dokumentu nie jest ważne.</li> </ul> |
|                                        | <ul> <li>Tryb Tekst zaleca się w przypadku paragonów, kopii kalkowych i<br/>dokumentów zawierających jedynie tekst lub drobną grafikę liniową.</li> </ul>                                   |
| Kiedy korzystać z trybu Tekst/Zdjęcie? | <ul> <li>Z trybu Tekst/Zdjęcie należy korzystać w przypadku skanowania<br/>oryginalnego dokumentu zawierającego kombinację tekstu i<br/>obrazów.</li> </ul>                                 |
|                                        | <ul> <li>Tryb Tekst/Zdjęcie zaleca się w przypadku artykułów z czasopism,<br/>grafiki biznesowej i broszur.</li> </ul>                                                                      |

| Pytanie                          | Wskazówka                                                                                                    |
|----------------------------------|----------------------------------------------------------------------------------------------------|
| Kiedy korzystać z trybu Zdjęcie? | Z trybu Zdjęcie należy korzystać w przypadku skanowania zdjęć<br>wydrukowanych przy użyciu drukarki laserowej, zdjęć z czasopism lub z<br>gazet. |

# Czynność 7: Weryfikacja ustawień drukarki

Aby sprawdzić, czy skanowanie z wysłaniem na adres FTP działa, patrz sekcja "Skanowanie z wysłaniem na adres FTP przy użyciu klawiatury" na stronie 45.

Więcej informacji na ten temat można znaleźć w *Podręczniku użytkownika* na dysku CD-ROM *Oprogramowanie i dokumentacja*.

## Drukowanie stron z informacjami

## Drukowanie strony ustawień menu

W celu przejrzenia bieżących ustawień drukarki i sprawdzenia, czy opcjonalne elementy wyposażenia są zainstalowane prawidłowo, można wydrukować stronę z ustawieniami menu.

- 1 Upewnij się, że drukarka jest włączona i wyświetlany jest komunikat Gotowa.
- 2 Na ekranie głównym dotknij opcji 🔜.
- 3 Dotknij opcji Raporty.
- 4 Dotknij opcji Strona ustawień menu.

#### Drukowanie strony z konfiguracją sieci

Jeśli drukarka jest podłączona do sieci, można na niej wydrukować stronę z informacjami na temat konfiguracji sieci, aby sprawdzić prawidłowość połączenia sieciowego. Na stronie tej znajdują się również istotne informacje ułatwiające konfigurowanie drukarki do drukowania za pośrednictwem sieci.

- 1 Upewnij się, że drukarka jest włączona i wyświetlany jest komunikat Gotowa.
- 2 Na ekranie głównym dotknij opcji 🔜
- 3 Dotknij opcji Raporty.
- 4 Dotknij opcji Strona ustawień menu.

#### Drukowanie stron menu Pomoc

W drukarce przechowywane są strony menu Pomoc, czyli podręczniki zawierające informacje dotyczące korzystania z drukarki i wykonywania zadań drukowania. Dostęp do nich można uzyskać przez wydrukowanie ich z menu Pomoc. Można wybrać wydrukowanie każdego z nich pojedynczo lub opcję Drukuj wszystko, aby wydrukować wszystkie naraz.

W drukarce są zapisane tylko cztery wersje językowe tych podręczników, inne tłumaczenia znajdują się na dysku CD-ROM *Oprogramowanie i dokumentacja*.

- **1** Upewnij się, że drukarka jest włączona i wyświetlany jest komunikat **Gotowa**.
- 2 Na ekranie głównym dotknij opcji 🛁.

- 3 Dotknij opcji Pomoc.
- 4 Dotknij opcji Drukuj wszystkie podręczniki.

Wydrukowany zostanie pełny zestaw stron menu Pomoc; jeśli jednak ma być wydrukowany tylko jeden z podręczników, dotknij jego nazwy zamiast opcji Drukuj wszystkie podręczniki.

**Uwaga:** Zaleca się, aby po wydrukowaniu wszystkich podręczników przechowywać je w dogodnym miejscu w pobliżu drukarki, aby mogli z nich korzystać także inni użytkownicy.

# Wykonywanie kopii testowej, skanowania testowego i faksu testowego

#### Wykonywanie kopii testowej

1 Załaduj oryginał nadrukiem do góry, krótszą krawędzią do podajnika ADF lub nadrukiem w dół na szybę skanera.

**Uwaga:** Do podajnika ADF nie wolno ładować pocztówek, zdjęć, małych przedmiotów, folii, papieru fotograficznego ani cienkich nośników (takich jak wycinki z czasopism). Należy je umieszczać na szybie skanera.

- 2 Jeśli ładujesz dokument do podajnika ADF, dostosuj prowadnice papieru.
- 3 Naciśnij przycisk 💿 na panelu operacyjnym.

**Uwaga:** Jeśli został zainstalowany profil LDSS, podczas próby wykonania szybkiej kopii testowej może wystąpić błąd. W celu uzyskania dostępu należy skontaktować się z administratorem systemu.

#### Wysyłanie faksu testowego

Należy wysłać do wybranej osoby jednostronicowy faks testowy i poprosić ją o opinię.

Uwaga: Jeśli funkcja wysyłania faksu jest wyłączona, ten element menu nie będzie widoczny.

1 Załaduj oryginał nadrukiem do góry, krótszą krawędzią do podajnika ADF lub nadrukiem w dół na szybę skanera.

**Uwaga:** Do podajnika ADF nie wolno ładować pocztówek, zdjęć, małych przedmiotów, folii, papieru fotograficznego ani cienkich nośników (takich jak wycinki z czasopism). Należy je umieszczać na szybie skanera.

- 2 Jeśli ładujesz dokument do podajnika ADF, dostosuj prowadnice papieru.
- 3 Na ekranie głównym dotknij opcji Faks.
- **4** Za pomocą klawiatury wirtualnej lub klawiatury panelu operacyjnego podaj numer faksu.

Aby dodać odbiorców, dotknij opcji **Następny numer**, a następnie wpisz numer telefonu lub numer skrótu odbiorcy, bądź też wyszukaj odbiorcę w książce adresowej.

Uwaga: W celu wstawienia dwusekundowej pauzy w wybieraniu numeru faksu należy dotknąć opcji 🕕.

Pauza w wybieraniu pojawi się w postaci przecinka w polu **Faksuj do:**. Funkcja ta jest przydatna, gdy konieczne jest najpierw wybranie linii zewnętrznej.

5 Dotknij opcji Faksuj.

#### Testowanie profilu Skanuj do komputera

- 1 Otwórz przeglądarkę internetową.
- 2 W pasku adresu wpisz adres IP drukarki.

**3** Naciśnij klawisz **Enter**.

Jeśli pojawi się ekran apletu Java, kliknij opcję Tak.

- 4 Kliknij opcję Profil skanowania.
- 5 Kliknij opcję Utwórz profil skanowania.
- 6 Wybierz ustawienia skanowania, a następnie kliknij przycisk Dalej.
- 7 Wybierz folder na swoim komputerze, do którego chcesz zapisać zeskanowany plik wyjściowy.
- 8 Wprowadź nazwę profilu.

Nazwa profilu jest nazwą pojawiającą się na liście profili skanowania na wyświetlaczu.

- 9 Kliknij opcję Wyślij.
- **10** Przejrzyj instrukcje na ekranie Skanowanie do komputera.

Kliknięcie opcji Wyślij powoduje automatyczne przypisanie numeru skrótu. Numeru tego należy użyć, gdy wszystko będzie przygotowane do skanowania.

- **a** Podejdź do drukarki i połóż dokument źródłowy nadrukiem do góry, krótką krawędzią do podajnika ADF lub nadrukiem w dół na szybę skanera.
- b Naciśnij przycisk #, następnie wprowadź numer skrótu na klawiaturze albo dotknij opcji Profile na ekranie głównym. Po dotknięciu opcji Profile na ekranie głównym znajdź skrót na liście.
   Po wprowadzeniu numeru skrótu skaner zeskanuje i prześle dokumentu do wskazanego folderu lub aplikacji.
- 11 Powróć do komputera, aby przejrzeć plik.

Plik wyjściowy jest zapisany we wskazanym folderze lub uruchomiony we wskazanej aplikacji.

# Rozwiązywanie problemów związanych z ustawieniami

## Sprawdzanie drukarki, której nie można uruchomić

Jeśli drukarki nie można uruchomić, należy sprawdzić, co następuje:

- Przewód zasilający jest podłączony do drukarki i do właściwie uziemionego gniazdka elektrycznego.
- Gniazdo elektryczne nie jest wyłączone za pomocą wyłącznika albo bezpiecznika.
- Ziemnozwarciowy przerywacz obwodu (GFCI) nie zadziałał.
  - Naciśnij przycisk **Resetuj** obwodu GFCI, znajdujący się z tyłu drukarki nad przewodem zasilającym.
- Drukarka nie jest podłączona do listwy przeciwprzepięciowej, nieprzerwanego źródła zasilania lub przedłużacza.
- Inne urządzenia elektryczne podłączone do tego samego gniazdka elektrycznego działają.
- Drukarka jest włączona.
- Kabel drukarki jest prawidłowo podłączony do drukarki i komputera hosta, serwera druku, wyposażenia opcjonalnego lub innego urządzenia sieciowego.

Po skontrolowaniu prawidłowości wszystkich opisanych połączeń należy wyłączyć, a następnie ponownie włączyć drukarkę. Występujący problem często daje się w ten sposób rozwiązać.

## Sprawdzanie skanera, którego nie można uruchomić

Jeśli skanera nie można uruchomić, należy sprawdzić, co następuje:

- Trzy kable, umiejscowione z tyłu skanera są prawidłowo podłączone do drukarki. Więcej informacji można znaleźć w sekcji "Podłączanie kabli skanera do drukarki" na stronie 22.
- Drukarka jest włączona.
- Kabel drukarki jest prawidłowo podłączony do drukarki i komputera hosta, serwera druku, wyposażenia opcjonalnego lub innego urządzenia sieciowego.
- Przewód zasilający jest podłączony do drukarki i do właściwie uziemionego gniazdka elektrycznego.
- Gniazdo elektryczne nie jest wyłączone za pomocą wyłącznika albo bezpiecznika.
- Drukarka nie jest podłączona do listwy przeciwprzepięciowej, nieprzerwanego źródła zasilania lub przedłużacza.
- Inne urządzenia elektryczne podłączone do tego samego gniazdka elektrycznego działają.

Po skontrolowaniu prawidłowości wszystkich opisanych połączeń należy wyłączyć, a następnie ponownie włączyć drukarkę. Problem ze skanerem często daje się w ten sposób rozwiązać.

## Sprawdzanie, czy zdjęto całe opakowanie

Jeśli drukarki nie można uruchomić, należy sprawdzić, czy całe opakowanie zostało zdjęte. Więcej informacji można znaleźć w sekcji "Rozpakowywanie drukarki" na stronie 11.

## Na panelu operacyjnym wyświetlane są tylko symbole diamentu lub wyświetlacz jest pusty

Autotest drukarki nie powiódł się. Wyłącz zasilanie drukarki, odczekaj około 10 sekund i ponownie włącz zasilanie.

Jeśli komunikaty **Wykonywanie autotestu** i **Gotowa** nie zostaną wyświetlone, wyłącz drukarkę i skontaktuj się z działem obsługi klienta.

## Pojawia się komunikat o błędzie odczytu napędu USB

Upewnij się, że napęd USB jest obsługiwany. Informacje dotyczące przetestowanych i zatwierdzonych modułów pamięci flash ze złączem USB dostępne są w witrynie internetowej firmy Lexmark pod adresem: **www.lexmark.com**.

## Zadania nie są drukowane

Poniżej podano możliwe rozwiązania. Spróbuj skorzystać z co najmniej jednego z podanych sposobów:

#### Upewnij się, że drukarka jest gotowa do drukowania.

Przed wysłaniem zadania do drukarki upewnij się, że na panelu operacyjnym wyświetlany jest komunikat **Gotowa** lub **Wygaszacz**. Naciśnij przycisk **()**, aby drukarka powróciła do stanu **Gotowa**.

#### Sprawdź, czy odbiornik standardowy jest pełny

Wyjmij stos papieru z odbiornika standardowego, a następnie naciśnij przycisk 🕢.

## Sprawdź, czy zasobnik na papier jest pusty

Załaduj papier do zasobnika.

# Upewnij się, że zostało zainstalowane odpowiednie oprogramowanie drukarki

- Sprawdź, czy korzystasz z prawidłowego oprogramowania drukarki.
- Jeśli używany jest port USB, komputer musi działać pod kontrolą systemu Windows Vista, Windows XP, Windows Server 2003, Windows 2000/98/Me i wykorzystywać zgodne z nim oprogramowanie.

## Upewnij się, że wewnętrzny serwer druku jest prawidłowo zainstalowany i działa

- Upewnij się, że wewnętrzny serwer druku jest prawidłowo zainstalowany i że drukarka jest podłączona do sieci. Aby uzyskać informacje na temat instalacji drukarki umożliwiającej drukowanie za pośrednictwem sieci, uruchom dysk CD-ROM Oprogramowanie i dokumentacja i kliknij opcję Wyświetl Podręcznik użytkownika i dokumentację.
- Wydrukuj stronę konfiguracji sieci i sprawdź, czy status ma wartość **Connected** (Podłączona). Jeśli status ma wartość **Not Connected** (Niepodłączona), sprawdź kable sieciowe i ponownie spróbuj wydrukować stronę konfiguracji sieci. Skontaktuj się z administratorem systemu, aby upewnić się, czy sieć działa prawidłowo.

Kopie oprogramowania drukarki są również dostępne w witrynie internetowej firmy Lexmark pod adresem **www.lexmark.com**.

## Upewnij się, że używany jest zalecany kabel USB, szeregowy lub Ethernet

Więcej informacji można znaleźć w witrynie internetowej firmy Lexmark pod adresem www.lexmark.com.

#### Upewnij się, że kable drukarki są prawidłowo zamocowane

Sprawdź podłączenie kabli do drukarki i do serwera druku, aby upewnić się, że są one prawidłowo zamocowane.

Więcej informacji na ten temat można znaleźć w dokumentacji instalacyjnej dostarczonej z drukarką.

## Wydruk zadania wykonywany jest na papierze pochodzącym z niewłaściwego zasobnika lub na niewłaściwym papierze

## Sprawdź ustawienie Typ papieru

Sprawdź, czy ustawienie Typ papieru jest takie samo jak typ papieru załadowanego do zasobnika.

## Drukowane znaki są nieprawidłowe

Upewnij się, czy drukarka nie działa w trybie druku szesnastkowego. Jeśli na wyświetlaczu widoczny jest komunikat **Gotowa Druk szesnastkowy**, aby móc wydrukować zadanie, należy najpierw wyjść z trybu druku szesnastkowego. Aby wyjść z trybu druku szesnastkowego, wyłącz drukarkę i włącz ją ponownie.

# Opcjonalny element wyposażenia po zainstalowaniu nie działa poprawnie lub przerywa pracę

Poniżej podano możliwe rozwiązania. Spróbuj skorzystać co najmniej z jednego z podanych sposobów:

## Zresetuj drukarkę

Wyłącz zasilanie drukarki, odczekaj około 10 sekund i ponownie włącz zasilanie.

## Sprawdź, czy opcjonalny element wyposażenia jest podłączony do drukarki

- 1 Wyłącz drukarkę.
- 2 Wyjmij wtyczkę przewodu zasilającego drukarki z gniazdka elektrycznego.
- 3 Sprawdź połączenie między opcjonalnym elementem wyposażenia a drukarką.

## Sprawdź, czy opcjonalny element wyposażenia jest zainstalowany

Wydrukuj stronę z ustawieniami menu i sprawdź, czy dany opcjonalny element wyposażenia jest wymieniony na liście zainstalowanych opcji. Jeśli na liście brak tego opcjonalnego elementu wyposażenia, zainstaluj go ponownie.

## Sprawdź, czy opcjonalny element wyposażenia jest zaznaczony

Zaznacz dany opcjonalny element wyposażenia w używanej aplikacji. Użytkownicy systemu Mac OS 9 powinni sprawdzić, czy drukarka jest skonfigurowana w aplikacji Chooser.

## Szuflady

## Upewnij się, że papier jest prawidłowo załadowany

- 1 Otwórz zasobnik na papier.
- 2 Sprawdź, czy nie wystąpiło zacięcie papieru lub jego nieprawidłowe podawanie.
- 3 Sprawdź, czy prowadnice papieru są wyrównane do brzegów papieru.

- 4 Sprawdź, czy zasobnik na papier prawidłowo się zamyka.
- 5 Zamknij drzwiczki.

## Zresetuj drukarkę

Wyłącz drukarkę. Odczekaj 10 sekund. Ponownie włącz drukarkę.

## Moduł dupleksu

Upewnij się, że moduł dupleksu jest prawidłowo połączony z drukarką.

Jeśli moduł dupleksu jest wyszczególniony na stronie z ustawieniami menu, a wysuwany z drukarki papier zacina się, wchodząc lub wychodząc z modułu, moduł może być nieprawidłowo wyrównany z drukarką.

## Papier często się zacina

Poniżej podano możliwe rozwiązania. Spróbuj skorzystać z co najmniej jednego z podanych sposobów:

#### Sprawdź papier

Należy stosować zalecany papier i inne zalecane nośniki specjalne. Więcej informacji można znaleźć w rozdziale ze wskazówkami dotyczącymi papieru i nośników specjalnych.

## Upewnij się, że do zasobnika nie załadowano za dużo papieru

Upewnij się, że wysokość stosu papieru nie przekracza wskaźnika maksymalnej wysokości stosu zaznaczonego w zasobniku lub na podajniku uniwersalnym.

## Sprawdź prowadnice papieru

Ustaw prowadnice w zasobniku zgodnie z rozmiarem załadowanego papieru.

## Czy papier wchłonął wilgoć z powodu wysokiej wilgotności powietrza?

- Załaduj papier z nowego opakowania.
- Do chwili użycia papier należy przechowywać w oryginalnym opakowaniu.

## Kontakt z pomocą techniczną

Wzywając pomoc techniczną, należy opisać występujący problem, podać treść wyświetlanych komunikatów oraz przedstawić wszelkie dotychczas podjęte środki zaradcze.

Należy znać typ drukarki i jej numer seryjny. Informacje te można znaleźć na naklejce umieszczonej na wewnętrznej stronie przedniej górnej pokrywy drukarki. Numer seryjny jest również podawany na stronie z ustawieniami menu.

W Stanach Zjednoczonych i Kanadzie można się kontaktować pod numerem telefonu (1-800-539-6275). W innych krajach lub regionach można odwiedzić witrynę internetową firmy Lexmark pod adresem **www.lexmark.com** 

## Ustawienia administracyjne

## Regulacja jasności wyświetlacza

W przypadku problemów z odczytem z wyświetlacza można dostosować jasność wyświetlacza LCD za pomocą menu Ustawienia.

- 1 Upewnij się, że drukarka jest włączona i wyświetlany jest komunikat Gotowa.
- 2 Na ekranie głównym dotknij opcji 🔜.
- 3 Dotknij opcji Ustawienia.
- 4 Dotknij opcji Ustawienia ogólne.
- 5 Dotknij kilkakrotnie przycisku ▼, aż zostanie wyświetlona opcja Jasność.
- 6 Dotknij przycisku ◀, aby zmniejszyć jasność, lub dotknij przycisku ≯, aby zwiększyć jasność. Jasność można ustawić w przedziale 5-100 (100 jest domyślnym ustawieniem fabrycznym).
- 7 Dotknij opcji Wyślij.
- 8 Dotknij opcji 🐼.

## Wyłączanie menu panelu operacyjnego

Ponieważ wiele osób często korzysta z drukarki, administrator może chcieć zablokować menu panelu operacyjnego, aby uniemożliwić zmianę ustawień za pomocą panelu operacyjnego.

- 1 Wyłącz drukarkę.
- 2 Włączając drukarkę, przytrzymaj naciśnięte przyciski (2) i (19) na klawiaturze.
- 3 Zwolnij przyciski, gdy na wyświetlaczu pojawi się pasek postępu.
   Zostanie przeprowadzona sekwencja uruchamiania drukarki, a następnie pojawi się menu konfiguracyjne.
- 4 Dotknij kilkakrotnie przycisku ▼, aż zostanie wyświetlona opcja Menu panelu.
- 5 Dotknij opcji Menu panelu.
- 6 Dotykaj przycisku ▶, aż pojawi się opcja Wyłącz.
- 7 Dotknij opcji Wyślij.
- 8 Dotknij opcji Opuść menu konfiguracji.

#### Przywracanie ustawień fabrycznych

- 1 Upewnij się, że drukarka jest włączona i wyświetlany jest komunikat Gotowa.
- 2 Na ekranie głównym dotknij opcji 🖂.
- 3 Dotknij opcji Ustawienia.
- 4 Dotknij opcji Ustawienia ogólne.
- 5 Dotknij kilkakrotnie przycisku ▼, aż zostanie wyświetlona opcja Ustawienia fabryczne.
- 6 Dotykaj przycisku >, aż pojawi się opcja Przywróć teraz.

- 7 Dotknij opcji Wyślij.
- 8 Dotknij opcji 🐼.

# Uwagi

Nazwa produktu:

| Lexmark X940e, Lexmark X945e |
|------------------------------|
| Typ urządzenia:              |
| 7510                         |
| Modele:                      |
| 030                          |
| 230                          |

## Informacje o wydaniu

kwiecień 2007

Niniejsze oświadczenie nie ma zastosowania w krajach, w których podobne postanowienia są niezgodne z obowiązującym prawem: FIRMA LEXMARK INTERNATIONAL, INC. DOSTARCZA TĘ PUBLIKACJĘ "W STANIE, W JAKIM SIĘ ZNAJDUJE", BEZ JAKICHKOLWIEK WYRAŹNYCH LUB DOMNIEMANYCH RĘKOJMI I GWARANCJI, W TYM BEZ DOMNIEMANYCH GWARANCJI PRZYDATNOŚCI HANDLOWEJ I UŻYTECZNOŚCI DO OKREŚLONYCH CELÓW. W niektórych krajach wykluczenie gwarancji wyraźnych lub domniemanych w przypadku określonych transakcji jest niedozwolone, dlatego to oświadczenie może nie dotyczyć wszystkich użytkowników.

Niniejsza publikacja może zawierać nieścisłości techniczne lub błędy drukarskie. Przedstawione informacje podlegają okresowym zmianom; zmiany te będą uwzględniane w kolejnych wydaniach. Udoskonalenia lub zmiany opisanych tutaj produktów lub programów mogą być wprowadzane w dowolnym czasie.

Znajdujące się w niniejszej publikacji odnośniki do produktów, programów lub usług nie oznaczają, że ich producent zamierza udostępnić je we wszystkich krajach, w których działa. Umieszczenie odnośnika do produktu, programu lub usługi nie oznacza, że dozwolone jest używanie wyłącznie tego produktu, programu lub usługi. Zamiast tego produktu, programu lub usługi można użyć funkcjonalnie równoważnego zamiennika, pod warunkiem jednak, że nie narusza to niczyjej własności intelektualnej. Ocena i testowanie współdziałania z innymi produktami, programami lub usługami, poza jawnie wymienionymi przez wytwórcę, odbywa się na odpowiedzialność użytkownika.

Aby uzyskać pomoc techniczną firmy Lexmark, należy odwiedzić witrynę support.lexmark.com.

Aby uzyskać informacje o materiałach eksploatacyjnych oraz plikach do pobrania, należy odwiedzić witrynę www.lexmark.pl.

Jeśli użytkownik nie ma dostępu do Internetu, może skontaktować się z firmą Lexmark, wysyłając list na adres:

Lexmark International, Inc. Bldg 004-2/CSC 740 New Circle Road NW Lexington, KY 40550

© 2007 Lexmark International, Inc.

Wszelkie prawa zastrzeżone.

#### Znaki towarowe

Lexmark, Lexmark z symbolem diamentu i MarkNet są znakami towarowymi firmy Lexmark International, Inc., zastrzeżonymi w Stanach Zjednoczonych i/lub innych krajach.

ImageQuick i PrintCryption są znakami towarowymi firmy Lexmark International, Inc.

Wszystkie pozostałe znaki towarowe są własnością odpowiednich firm.

#### Konwencje

Uwaga: Uwaga zawiera wskazówki, które mogą okazać się pomocne.

Ostrzeżenie: Ostrzeżenie informuje o możliwości uszkodzenia sprzętu bądź oprogramowania.

PRZESTROGA: PRZESTROGA informuje o możliwości spowodowania obrażeń ciała.

- **PRZESTROGA:** Taka *PRZESTROGA* oznacza, że nie *należy dotykać* zaznaczonego obszaru.
- - **PRZESTROGA:** Taka *PRZESTROGA* oznacza gorącą powierzchnię.
  - **PRZESTROGA:** Taka *PRZESTROGA* oznacza *niebezpieczeństwo* porażenia prądem.

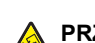

**PRZESTROGA:** Taka *PRZESTROGA* oznacza *niebezpieczeństwo przewrócenia*.

#### Exposure to radio frequency radiation

The following notice is applicable if your printer has a wireless network card installed.

The radiated output power of this device is far below the FCC radio frequency exposure limits. A minimum separation of 20 cm (8 inches) must be maintained between the antenna and any persons for this device to satisfy the RF exposure requirements of the FCC.

## Oświadczenie kanadyjskiego ministerstwa przemysłu

#### Industry Canada compliance statement

This Class A digital apparatus meets all requirements of the Canadian Interference-Causing Equipment Standard ICES-003.

#### Avis de conformité aux normes de l'industrie du Canada

Cet appareil numérique de classe A est conforme aux exigences de la norme canadienne relative aux équipements pouvant causer des interférences NMB-003.

#### Industry Canada radio interference statement

#### Industry Canada (Canada)

This device complies with Industry Canada specification RSS-210. Operation is subject to the following two conditions: (1) this device may not cause interference, and (2) this device must accept any interference, including interference that may cause undesired operation of the device.

This device has been designed to operate only with the antenna provided. Use of any other antenna is strictly prohibited per regulations of Industry Canada.

To prevent radio interference to the licensed service, this device is intended to be operated indoors and away from windows to provide maximum shielding. Equipment (or its transmit antenna) that is installed outdoors is subject to licensing.

The installer of this radio equipment must ensure that the antenna is located or pointed such that it does not emit RF fields in excess of Health Canada limits for the general population; consult Safety Code 6, obtainable from Health Canada's Web site www.hc-sc.gc.ca/ rpb.

The term "IC:" before the certification/registration number only signifies that the Industry Canada technical specifications were met.

#### Industry Canada (Canada)

Cet appareil est conforme à la norme RSS-210 d'Industry Canada. Son fonctionnement est soumis aux deux conditions suivantes :

(1) cet appareil ne doit pas provoquer d'interférences et (2) il doit accepter toute interférence reçue, y compris celles risquant d'altérer son fonctionnement.

Cet appareil a été conçu pour fonctionner uniquement avec l'antenne fournie. L'utilisation de toute autre antenne est strictement interdite par la réglementation d'Industry Canada.

En application des réglementations d'Industry Canada, l'utilisation d'une antenne de gain supérieur est strictement interdite.

Pour empêcher toute interférence radio au service faisant l'objet d'une licence, cet appareil doit être utilisé à l'intérieur et loin des fenêtres afin de garantir une protection optimale.

Si le matériel (ou son antenne d'émission) est installé à l'extérieur, il doit faire l'objet d'une licence.

L'installateur de cet équipement radio doit veiller à ce que l'antenne soit implantée et dirigée de manière à n'émettre aucun champ HF dépassant les limites fixées pour l'ensemble de la population par Santé Canada. Reportez-vous au Code de sécurité 6 que vous pouvez consulter sur le site Web de Santé Canada www.hc-sc.gc.ca/rpb.

Le terme « IC » précédant le numéro de d'accréditation/inscription signifie simplement que le produit est conforme aux spécifications techniques d'Industry Canada.

#### Oświadczenie dotyczące zakłóceń radiowych

Niniejszy produkt jest urządzeniem klasy A. W warunkach domowych niniejszy produkt może powodować zakłócenia fal radiowych. W takim przypadku użytkownik powinien podjąć odpowiednie środki zaradcze.

## Zgodność z dyrektywami Wspólnoty Europejskiej

Ten produkt spełnia wymagania ochronne dyrektyw 89/336/EWG, 2006/95/WE i 1999/5/WE Rady Wspólnot Europejskich, dotyczących dostosowania i harmonizacji przepisów państw członkowskich w zakresie kompatybilności elektromagnetycznej i bezpieczeństwa sprzętu elektrycznego przeznaczonego do pracy w określonym zakresie napięć, a także sprzętu radiowego i końcowych urządzeń telekomunikacyjnych.

Zgodność jest oznaczona za pomocą znaku CE.

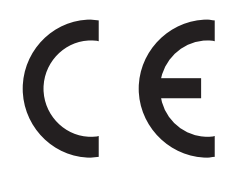

Deklaracja zgodności z wymaganiami dyrektyw jest dostępna w biurze Dyrektora Produkcji i Pomocy Technicznej firmy Lexmark International S. A., Boigny, Francja.

Produkt ten spełnia wymagania zawarte w normie PN-EN 55022; wymagania normy PN-EN 60950 dotyczące bezpieczeństwa; wymagania normy PN-ETSI EN 300 330-1 i PN-ETSI EN 300 330-2 dotyczące zakresu częstotliwości fal radiowych; a także wymagania norm PN-EN 55024, PN-ETSI EN 301 489-1 i PN-ETSI EN 301 489-3 dotyczące kompatybilności elektromagnetycznej.

| Česky    | Společnost Lexmark International, Inc. tímto prohlašuje, že výrobek tento výrobek je ve shodě se základními požadavky<br>a dalšími příslušnými ustanoveními směrnice 1999/5/ES.                                       |
|----------|----------------------------------------------------------------------------------------------------|
| Dansk    | Lexmark International, Inc. erklærer herved, at dette produkt overholder de væsentlige krav og øvrige relevante krav i<br>direktiv 1999/5/EF.                                                                         |
| Deutsch  | Hiermit erklärt Lexmark International, Inc., dass sich das Gerät dieses Gerät in Übereinstimmung mit den grundlegenden<br>Anforderungen und den übrigen einschlägigen Bestimmungen der Richtlinie 1999/5/EG befindet. |
| Ελληνική | ΜΕ ΤΗΝ ΠΑΡΟΥΣΑ Η LEXMARK INTERNATIONAL, INC. ΔΗΛΩΝΕΙ ΟΤΙ ΑΥΤΟ ΤΟ ΠΡΟΪΟΝ ΣΥΜΜΟΡΦΩΝΕΤΑΙ ΠΡΟΣ<br>ΤΙΣ ΟΥΣΙΩΔΕΙΣ ΑΠΑΙΤΗΣΕΙΣ ΚΑΙ ΤΙΣ ΛΟΙΠΕΣ ΣΧΕΤΙΚΕΣ ΔΙΑΤΑΞΕΙΣ ΤΗΣ ΟΔΗΓΙΑΣ 1999/5/ΕΚ.                                       |
| English  | Hereby, Lexmark International, Inc., declares that this type of equipment is in compliance with the essential requirements and other relevant provisions of Directive 1999/5/EC.                                      |
| Español  | Por medio de la presente, Lexmark International, Inc. declara que este producto cumple con los requisitos esenciales y cualesquiera otras disposiciones aplicables o exigibles de la Directiva 1999/5/CE.             |
| Eesti    | Käesolevaga kinnitab Lexmark International, Inc., et seade see toode vastab direktiivi 1999/5/EÜ põhinõuetele ja<br>nimetatud direktiivist tulenevatele muudele asjakohastele sätetele.                               |
| Suomi    | Lexmark International, Inc. vakuuttaa täten, että tämä tuote on direktiivin 1999/5/EY oleellisten vaatimusten ja muiden sitä koskevien direktiivin ehtojen mukainen.                                                  |
| Français | Par la présente, Lexmark International, Inc. déclare que l'appareil ce produit est conforme aux exigences fondamentales et autres dispositions pertinentes de la directive 1999/5/CE.                                 |
| Magyar   | Alulírott, Lexmark International, Inc. nyilatkozom, hogy a termék megfelel a vonatkozó alapvető követelményeknek és az 1999/5/EC irányelv egyéb előírásainak.                                                         |
| Íslenska | Hér með lýsir Lexmark International, Inc. yfir því að þessi vara er í samræmi við grunnkröfur og aðrar kröfur, sem gerðar<br>eru í tilskipun 1999/5/EC.                                                               |
| Italiano | Con la presente Lexmark International, Inc. dichiara che questo questo prodotto è conforme ai requisiti essenziali ed alle altre disposizioni pertinenti stabilite dalla direttiva 1999/5/CE.                         |

| Latviski   | Ar šo Lexmark International, Inc. deklarē, ka šis izstrādājums atbilst Direktīvas 1999/5/EK būtiskajām prasībām un citiem<br>ar to saistītajiem noteikumiem.                                  |
|------------|----------------------------------------------------------------------------------------------------|
| Lietuvių   | Šiuo Lexmark International, Inc. deklaruoja, kad šis produktas atitinka esminius reikalavimus ir kitas 1999/5/EB direktyvos<br>nuostatas.                                                     |
| Malti      | Bil-preżenti, Lexmark International, Inc., jiddikjara li dan il-prodott huwa konformi mal-ħtiġijiet essenzjali u ma<br>dispożizzjonijiet oħrajn relevanti li jinsabu fid-Direttiva 1999/5/KE. |
| Nederlands | Hierbij verklaart Lexmark International, Inc. dat het toestel dit product in overeenstemming is met de essentiële eisen en de andere relevante bepalingen van richtlijn 1999/5/EG.            |
| Norsk      | Lexmark International, Inc. erklærer herved at dette produktet er i samsvar med de grunnleggende krav og øvrige relevante krav i direktiv 1999/5/EF.                                          |
| Polski     | Niniejszym Lexmark International, Inc. oświadcza, że niniejszy produkt jest zgodny z zasadniczymi wymogami oraz pozostałymi stosownymi postanowieniami Dyrektywy 1999/5/EC.                   |
| Português  | A Lexmark International Inc. declara que este este produto está conforme com os requisitos essenciais e outras<br>disposições da Diretiva 1999/5/CE.                                          |
| Slovensky  | Lexmark International, Inc. týmto vyhlasuje, že tento produkt spĺňa základné požiadavky a všetky príslušné ustanovenia smernice 1999/5/ES.                                                    |
| Slovensko  | Lexmark International, Inc. izjavlja, da je ta izdelek v skladu z bistvenimi zahtevami in ostalimi relevantnimi določili direktive 1999/5/ES.                                                 |
| Svenska    | Härmed intygar Lexmark International, Inc. att denna produkt står i överensstämmelse med de väsentliga egenskapskrav och övriga relevanta bestämmelser som framgår av direktiv 1999/5/EG.     |

#### Oświadczenie dotyczące emisji na terenie Indii

To urządzenie wykorzystuje komunikację radiową o niskiej częstotliwości i niskim poziomie zużycia energii. Przeprowadzone testy wykazały, że urządzenie nie wywołuje żadnych zakłóceń. Producent nie ponosi odpowiedzialności za jakiekolwiek kwestie sporne wynikające z konieczności uzyskania pozwoleń od lokalnych władz, instytucji lub jakichkolwiek organizacji na zainstalowanie i obsługę tego produktu przez użytkownika końcowego na terenie jego posiadłości.

#### भारतीय उत्सर्जन सूचना

यह यंत्र बहुत ही कम शक्ति, कम रेंज के RF कम्युनिकेशन का प्रयोग करता है जिसका परीक्षण किया जा चुका है, और यह पाया गया है कि यह किसी भी प्रकार का व्यवधान उत्पन्न नहीं करता । इसके अंतिम प्रयोक्ता द्वारा इस उत्पाद को अपने प्रांगण में स्थापित एवं संचालित करने हेतु किसी स्थानीय प्राधिकरण, नियामक निकायों या किसी संगठन से अनुज्ञा प्राप्त करने की जरूरत के संबंध में उठे विवाद की स्थिति में विनिर्माता जिम्मेदार नहीं है।

## Indeks

#### В

bezpieczeństwo, informacje 2 blokowanie menu panelu operacyjnego 54

#### D

dociskacze papieru, podłaczanie 16 drukarka modele 7 przenoszenie 27 wyposażenie 7 drukarka, przenoszenie instalacja drukarki w nowym miejscu 31 odłączenie drukarki od półki skanera 28 transport w inne miejsce 30 w inne miejsce biura 27 drukarka, wybór miejsca 7 drukowanie strona konfiguracji sieci 47 strona z ustawieniami menu 47 strony menu Pomoc 47 drukowanie, rozwiązywanie problemów błąd odczytu napędu USB 51 drukowane znaki są nieprawidłowe 52 papier czesto sie zacina 53 wydruk zadania na niewłaściwym papierze 52 wydruk zadania na nośniku pochodzącym z niewłaściwego zasobnika 52 zadania nie są drukowane 51

#### F

faks, ustawienia ustawianie strefy czasowej 39 za pomocą wbudowanego serwera WWW 39 faksowanie faks testowy 48 poprawianie jakości faksu 41 wysyłanie za pomocą panelu operacyjnego 40 folie ładowanie 33 funkcja e-mail konfiguracja 42 funkcja faksu, ustawianie język 38 kraj lub region 38 nazwa faksu 38 numer faksu urządzenia 38 funkcja skanowania z wysłaniem na adres FTP konfiguracja 44

#### J

jakość faksu, poprawianie 41 jakość FTP, poprawianie 45 jakość skanu, poprawianie 45 jasność, regulacja 54

#### Κ

kable skanera, podłączanie kabel danych 22 kabel zasilający skanera 22 kable skanera, podłączanie do drukarki kabel interfejsu skaner-drukarka 22 karty ładowanie 33 kasety z tonerem instalacja 14 rozpakowywanie 14 konfiguracja drukarki lokalne 23 przesuwanie drukarki pod półkę skanera 19 sieć 24 testowanie profilu Skanuj do komputera 48 wykonywanie kopii testowej 48 wysyłanie faksu testowego 48 konfiguracja sieci 24 kontakt z pomoca techniczna 53 kontrast, regulacja 54 koperty ładowanie 33 kopiowanie kopia testowa 48 przy użyciu podajnika ADF 36 przy użyciu szyby skanera (płyty) 37 szybkie kopiowanie 36 książka adresowa, poczta e-mail konfiguracja 42

#### Ł

ładowanie folie 33 karty 33 koperty 33 podajnik uniwersalny 33 zasobnik na 1133 arkuszy 32 zasobnik na 867 arkuszy 32

#### Μ

miejsce na drukarkę, wybór 7

#### 0

odblokowywanie menu panelu operacyjnego 54 opakowanie usuwanie z drukarki 11 opakowanie, zawartość 10 opcionalne elementy wyposażenia karty pamięci 9 karty z oprogramowaniem drukarki 9 wewnętrzne 9 opcjonalne wyposażenie drukarki, rozwiązywanie problemów moduł dupleksu 53 opcjonalny element wyposażenia nie działa 52 szuflady 52 oświadczenia 56, 57, 58, 59 oświadczenia dotyczące emisji 57, 58, 59 oświadczenia komisji FCC 57

#### Ρ

panel operacyjny blokowanie menu 54 odblokowywanie menu 54 ustawienia fabryczne, przywracanie 54 właczanie menu 54 wyłączanie menu 54 Podajnik ADF kopiowanie, korzystanie 36 podajnik uniwersalny ładowanie 33 przenoszenie drukarki instalacja drukarki w nowym miejscu 31 odłączenie drukarki od półki skanera 28

środki ostrożności 27 transport w inne miejsce 30 w inne miejsce biura 27 wskazówki pomocne przed przenoszeniem 27 wskazówki pozwalające zapobiec uszkodzeniom ciała 27 wskazówki pozwalające zapobiec uszkodzeniu drukarki 27 za pomocą wózka 27

#### R

rozpakowywanie drukarka 10 skaner i półka 10 sprawdzanie zawartości opakowań 10 rozwiązywanie problemów kontakt z pomocą techniczną 53 sprawdzanie drukarki, której nie można uruchomić 50 sprawdzanie skanera, którego nie można uruchomić 50 sprawdzanie, czy zdjęto całe opakowanie 50 rozwiązywanie problemów z drukowaniem błąd odczytu napędu USB 51 drukowane znaki są nieprawidłowe 52 papier często się zacina 53 wydruk zadania na niewłaściwym papierze 52 wydruk zadania na nośniku pochodzącym z niewłaściwego zasobnika 52 zadania nie są drukowane 51 rozwiazywanie problemów z opcjonalnym wyposażeniem drukarki moduł dupleksu 53 opcjonalny element wyposażenia nie działa 52 szuflady 52 rozwiązywanie problemów z wyświetlaczem wyświetlacz jest pusty 50 wyświetlane są tylko symbole diamentu 50

#### S

skaner łączenie z półką 18 przesuwanie drukarki pod półkę 19

skanowanie konfigurowanie funkcji skanowania z wysłaniem na adres FTP 44 testowanie profilu Skanuj do komputera 48 skanowanie do komputera poprawianie jakości skanu 45 skanowanie z wysłaniem na adres FTP korzystanie z klawiatury 45 poprawianie jakości FTP 45 sprawdzanie drukarki, której nie można uruchomić 50 sprawdzanie skanera, którego nie można uruchomić 50 sprawdzanie, czy zdjęto całe opakowanie 50 strefa czasowa faks, ustawienia 39 strona konfiguracji sieci 47 strona z ustawieniami menu, drukowanie 47 strony menu Pomoc, drukowanie 47 szyba skanera (płyta) kopiowanie, korzystanie 37

#### Ś

środki ostrożności dotyczące wagi, przenoszenie drukarki waga drukarki 27 waga skanera 27

#### Т

telefoniczny kontakt z pomocą techniczną 53 transport w inne miejsce drukarka, skaner i jego półka 30

#### U

uchwyt złącza instalacja 21 ustawianie funkcji faksu za pomocą wbudowanego serwera WWW 39 ustawienia fabryczne, przywracanie menu panelu operacyjnego 54 ustawienia lokalne 23

#### W

włączanie menu panelu operacyjnego 54 wyłączanie menu panelu operacyjnego 54 wyposażenie drukarka 7 wysyłanie wiadomości e-mail korzystanie z klawiatury 43 ustawianie funkcji e-mail 42 ustawianie książki adresowej 42 wyświetlacz, panel operacyjny regulacja jasności i kontrastu 54 wyświetlacz, rozwiązywanie problemów wyświetlacz jest pusty 50 wyświetlane są tylko symbole diamentu 50

#### Ζ

zasobnik na 1133 arkuszy ładowanie 32 zasobnik na 867 arkuszy ładowanie 32 zawartość, opakowanie 10